# Skrócony opis

Listopad 2010

# Spis treści

| Informacje na temat drukarki                                                                  | 4  |
|-----------------------------------------------------------------------------------------------|----|
| Informacje o panelu operacyjnym drukarki                                                      | 4  |
| Korzystanie z ekranu głównego                                                                 | 6  |
| Korzystanie z przycisków ekranu dotykowego                                                    | 8  |
| Konfigurowanie i używanie aplikacji na ekranie głównym                                        | 11 |
| Dostep do wbudowanego serwera WWW                                                             | 11 |
| Uruchamianie aplikacji ekranu głównego                                                        | 11 |
| Eksportowanie i importowanie konfiguracji przy użyciu wbudowanego serwera WWW                 | 13 |
| Ładowanie papieru i nośników specjalnych                                                      | 15 |
| Ustawianie rozmiaru i typu papieru                                                            | 15 |
| Konfigurowanie ustawień uniwersalnego rozmiaru papieru                                        | 15 |
| Ładowanie standardowego zasobnika na 250 arkuszy lub opcjonalnego zasobnika na<br>550 arkuszy | 16 |
| Ładowanie podwójnej szuflady na 650 arkuszy                                                   | 18 |
| Ładowanie nośników do podajnika uniwersalnego                                                 | 19 |
| Ładowanie nośników do podajnika ręcznego                                                      | 21 |
| Łączenie i rozłączanie zasobników                                                             | 23 |
| Drukowanie                                                                                    | 26 |
| Drukowanie dokumentu                                                                          | 26 |
| Drukowanie z napędu flash                                                                     | 27 |
| Anulowanie zadania drukowania                                                                 | 28 |
| Kopiowanie                                                                                    | 30 |
| Kopiowanie                                                                                    | 30 |
| Anulowanie zadania kopiowania                                                                 | 31 |
| Wysyłanie w postaci wiadomości e-mail                                                         | 32 |
| Przygotowanie do wysyłania wiadomości e-mail                                                  | 32 |
| Tworzenie skrótu e-mail                                                                       | 32 |
| Anulowanie wiadomości e-mail                                                                  | 33 |
| Faksowanie                                                                                    | 34 |
| Wysyłanie faksu                                                                               | 34 |

| Tworzenie skrótów                                        | 35 |
|----------------------------------------------------------|----|
| Skanowanie z wysłaniem na adres FTP                      | 37 |
| Skanowanie z wysłaniem na adres FTP                      | 37 |
| Skanowanie z wysyłaniem do komputera lub napędu flash    | 38 |
| Skanowanie do komputera                                  |    |
| Skanowanie na dysk flash                                 |    |
| Usuwanie zacięć                                          | 40 |
| Zapobieganie zacięciom                                   | 40 |
| Znaczenie numerów zacięć i oznaczeń miejsc ich wystąpień | 41 |
| 200 paper jam (200 zacięcie papieru)                     | 42 |
| 201 paper jam (201 zacięcie papieru)                     | 42 |
| 202 paper jam (202 zacięcie papieru)                     | 44 |
| 230 zacięcie papieru                                     | 45 |
| 235 zacięcie papieru                                     | 45 |
| 24x zacięcie papieru                                     | 46 |
| 250 zacięcie papieru                                     | 47 |
| 290–294 zacięcia papieru                                 | 48 |

# Informacje na temat drukarki

### Informacje o panelu operacyjnym drukarki

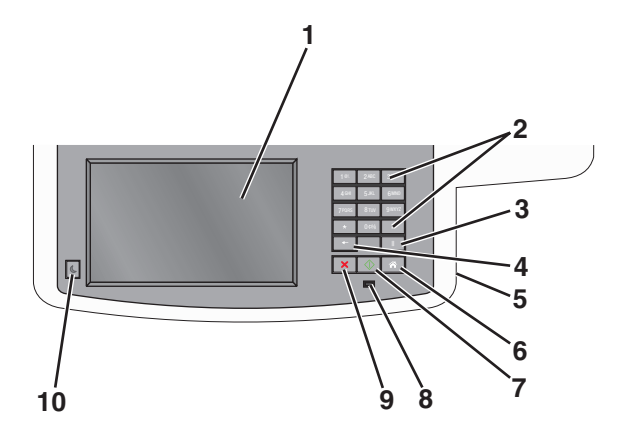

| Eleme | ent                                                                          | Opis                                                                                                    |
|-------|------------------------------------------------------------------------------|----------------------------------------------------------------------------------------------------|
| 1     | Wyświetlacz                                                                  | Umożliwia przeglądanie opcji skanowania, kopiowania, faksowania i drukowania oraz<br>komunikatów o stanie i błędach.                                                                                                    |
| 2     | Klawiatura<br>10 206 307<br>40 55 600<br>706 30 50<br>4 007 5<br>10<br>× 007 | Służy do wprowadzania na wyświetlaczu cyfr, liter i symboli.                                                                                                    |
| 3     | Wstrzymaj                                                                    | <ul> <li>Aby wstawić dwu- lub trzysekundową pauzę w numerze faksu, naciśnij przycisk</li> <li>W polu Faks do pauza jest oznaczona przecinkiem (,).</li> <li>Naciśnięcie przycisku na ekranie głównym powoduje ponowne wybranie numeru faksu.</li> <li>Ten przycisk działa tylko w menu Faks oraz w funkcjach związanych z faksowaniem. Naciśnięcie przycisku poza menu Faks, funkcjami faksowania oraz ekranem głównym powoduje wygenerowanie sygnału błędu.</li> </ul>                                                                                                    |
| 4     | Wróć                                                                         | Aby usunąć ostatnią z prawej strony cyfrę w liczbie kopii w menu kopiowania, naciśnij<br>przycisk . Skasowanie całego numeru przez wielokrotne naciśnięcie przycisku<br>powoduje wyświetlenie domyślnej wartości 1.<br>Aby usunąć ostatnią z prawej strony cyfrę w ręcznie wprowadzonym numerze na liście<br>miejsc docelowych faksu, naciśnij przycisk . Można również nacisnąć przycisk . –<br>spowoduje to usunięcie całego skrótu. Po usunięciu całego wiersza kolejne naciśnięcie<br>przycisku . powoduje przejście kursora o jeden wiersz wyżej.<br>Aby usunąć znak z lewej strony kursora na liście miejsc docelowych e-mail, naciśnij<br>przycisk . Jeśli znak znajduje się w skrócie, nastąpi usunięcie tego skrótu. |
| 5     | Port USB                                                                     | Włóż napęd flash, aby przesłać z niego dane do drukarki lub zeskanować na niego plik                                                                                                    |

| Element |                  | Opis                                                                                                    |
|---------|------------------|----------------------------------------------------------------------------------------------------|
| 6       | Strona główna    | Naciśnij przycisk 📧, aby powrócić do ekranu głównego.                                                                                                    |
| 7       | Wyślij           | <ul> <li>Naciśnięcie przycisku powoduje rozpoczęcie wykonywania bieżącego zadania pokazanego na ekranie.</li> <li>Naciśnięcie przycisku na ekranie głównym powoduje rozpoczęcie wykonywania zadania kopiowania z zastosowaniem ustawień domyślnych.</li> <li>Naciśnięcie tego przycisku podczas wykonywania zadania skanowania nie powoduje wykonania żadnej czynności.</li> </ul> |
| 8       | Kontrolka        | <ul> <li>Wyłączona — Drukarka jest wyłączona.</li> <li>Migające zielone światło – drukarka nagrzewa się, przetwarza dane lub drukuje zadanie.</li> <li>Ciągłe zielone światło – drukarka jest włączona, ale bezczynna.</li> <li>Migające czerwone światło — potrzebna jest interwencja operatora.</li> </ul>                                                                       |
| 9       | Stop ×           | Naciśnięcie przycisku 💌 powoduje zatrzymanie działania drukarki.<br>Na wyświetlaczu pojawi się komunikat <b>Zatrzymano</b> , a potem lista opcji.                                                                                                    |
| 10      | Sleep (Czuwanie) | Naciśnięcie tego przycisku powoduje przełączenie drukarki do lub z trybu czuwania.                                                                                                    |

### Korzystanie z ekranu głównego

Gdy drukarka jest włączona, na wyświetlaczu urządzenia jest wyświetlany ekran podstawowy, nazywany ekranem głównym. Dotykając przycisków ekranu głównego i ikon, można rozpocząć kopiowanie, wysyłanie faksu lub skanowanie, a także wyświetlić ekran menu i reagować na komunikaty urządzenia.

**Uwaga:** Wygląd ekranu głównego oraz umieszczone na nim ikony i przyciski zależą od własnych ustawień ekranu, ustawień dokonanych przez administratora i aktywnych rozwiązań z pakietu Embedded Solutions.

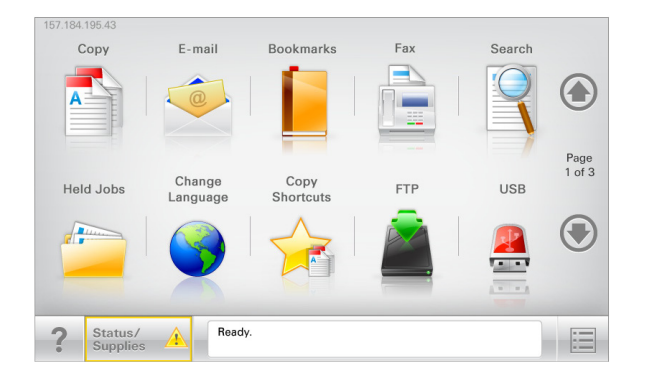

| Przycisk                            | Działanie                                                                                                    |
|-------------------------------------|----------------------------------------------------------------------------------------------------|
| Коріа                               | Pozwala uzyskać dostęp do menu kopiowania i wykonywać kopie.                                                                                                    |
| E-mail                              | Umożliwia dostęp do różnych menu poczty e-mail i wysyłanie wiadomości e-mail.                                                                                                    |
| Faks                                | Pozwala uzyskać dostęp do menu faksowania i wysyłać faksy.                                                                                                    |
|                                     | Umożliwia dostęp do menu drukarki.<br><b>Uwaga:</b> Menu są dostępne, tylko gdy drukarka znajduje się w stanie<br><b>Gotowa</b> .                                                                                                    |
| FTP                                 | Umożliwia dostęp do menu funkcji FTP (File Transfer Protocol) i skanowanie dokumentów bezpośrednio do serwera FTP.                                                                                                    |
| Pasek komunikatów o stanie drukarki | <ul> <li>Wyświetla komunikat o bieżącym stanie drukarki, np. Gotowa lub Zajęta.</li> <li>Wyświetla komunikat o stanie pracy drukarki, np. Mało toneru lub Kończy się kaseta.</li> <li>Wyświetla komunikaty, gdy do kontynuowania pracy drukarki wymagana jest interwencja użytkownika.</li> </ul> |
| Stan/Materiały eksploatacyjne       | <ul> <li>Wyświetla ostrzeżenie lub komunikat o błędzie, gdy do kontynuowania pracy drukarki wymagana jest interwencja użytkownika.</li> <li>Po przejściu do ekranu komunikatów można znaleźć szczegółowe informacje o danym komunikacie i sposobie jego usunięcia.</li> </ul>                     |
| Dysk lub klucz USB                  | Umożliwia wyświetlanie, wybieranie, drukowanie, skanowanie i wysyłanie pocztą e-mail zdjęć oraz dokumentów z dysku flash.                                                                                                    |
|                                     | <b>Uwaga:</b> Przycisk ten jest wyświetlany wyłącznie wtedy, gdy użytkownik powróci do ekranu głównego, a do drukarki podłączony jest dysk flash lub karta pamięci.                                                                                                    |

| Przycisk           | Działanie                                                                                                    |
|--------------------|----------------------------------------------------------------------------------------------------|
| Zakładki           | Umożliwia utworzenie, porządkowanie i zapisanie zestawu zakładek<br>(adresów URL) w postaci widoku drzewa folderów i łączy do plików. |
|                    | <b>Uwaga:</b> Widok drzewa będzie zawierał tylko zakładki utworzone za pomocą tej funkcji, a nie jakiejkolwiek innej aplikacji.       |
| Wstrzymane zadania | Wyświetla wszystkie aktualnie wstrzymane zadania.                                                                                     |

Inne przyciski, które mogą być wyświetlane na ekranie głównym:

| Przycisk                    | Działanie                                                                                                    |
|-----------------------------|----------------------------------------------------------------------------------------------------|
| Wyszukaj wstrzymane zadania | Wyszukiwanie można prowadzić według następujących kryteriów:                                                                                                    |
|                             | <ul> <li>Nazwy użytkowników w przypadku wstrzymanych lub poufnych zadań<br/>drukowania</li> </ul>                                                                                                    |
|                             | <ul> <li>Nazwy zadań w przypadku zadań wstrzymanych, z wyłączeniem zadań<br/>poufnych</li> </ul>                                                                                                    |
|                             | Nazwy profilu                                                                                                    |
|                             | <ul> <li>Pakiet zakładek lub nazwy zadań drukowania</li> </ul>                                                                                                    |
|                             | Pakiet USB lub nazwy zadań drukowania dla obsługiwanych typów plików                                                                                                    |
| Zwolnij wstrzymany faks     | Umożliwia dostęp do listy wstrzymanych faksów.                                                                                                    |
|                             | <b>Uwaga:</b> Ten przycisk pojawia się tylko w przypadku, gdy istnieją zadania wstrzymanych faksów, dla których wyznaczono określony czas wstrzymania.                                                                         |
| Zablokowanie urządzenia     | Powoduje otwarcie ekranu służącego do wpisania hasła. Podaj poprawne hasło, aby zablokować panel sterowania drukarki.                                                                                                    |
|                             | <b>Uwaga:</b> Przycisk pojawia się tylko w przypadku, gdy drukarka jest odblokowana, a skonfigurowano hasło.                                                                                                    |
| Odblokowanie urządzenia     | Powoduje otwarcie ekranu służącego do wpisania hasła. Podaj poprawne hasło, aby odblokować panel sterowania drukarki.                                                                                                    |
|                             | <b>Uwaga:</b> Przycisk pojawia się tylko w przypadku, gdy drukarka jest zablokowana.<br>Nie można używać przycisków ani skrótów panelu sterowania drukarki, dopóki<br>będzie on wyświetlany.                                   |
| Anuluj zadania              | Powoduje otwarcie ekranu Anuluj zadania. Na ekranie Anuluj zadania zostaną wyświetlone trzy nagłówki: Drukowanie, Faks i Sieć.                                                                                                 |
|                             | Menu Drukowanie, Faks oraz Sieć umożliwią dostęp do następujących opcji:                                                                                                    |
|                             | Zadanie drukowania                                                                                                    |
|                             | Zadanie kopiowania                                                                                                    |
|                             | Profil faksu                                                                                                    |
|                             | • FTP                                                                                                    |
|                             | Wysyłanie wiadomości e-mail                                                                                                    |
|                             | Pod każdym nagłówkiem znajduje się wyświetlona w kolumnie lista maksymalnie trzech zadań na danym ekranie. Jeśli w kolumnie znajdują się więcej niż trzy zadania, zostanie wyświetlona strzałka umożliwiająca ich przewijanie. |
| Zmień język                 | Powoduje otwarcie okienka Zmień język, w którym można zmienić podstawowy język drukarki.                                                                                                    |

### Korzystanie z przycisków ekranu dotykowego

**Uwaga:** Ekran główny, ikony i przyciski mogą być różne w zależności od ustawień ekranu głównego i ustawień administracyjnych.

### Przykładowy ekran dotykowy

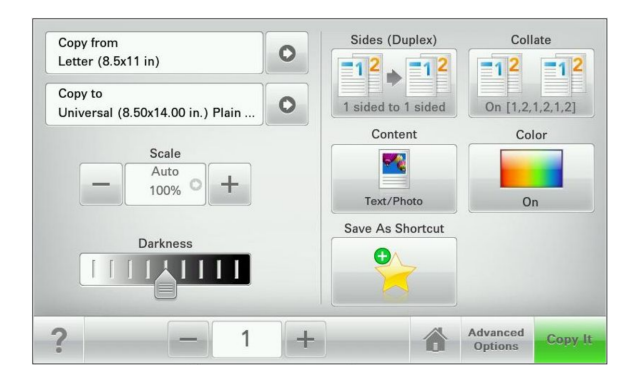

| Przycisk              | Działanie                                              |
|-----------------------|--------------------------------------------------------|
| Wyślij                | Wysyłanie zmian wprowadzonych w ustawieniach drukarki. |
| Kopia próbna          | Drukowanie kopii próbnej.                              |
| Strzałka w prawo      | Przewijanie w prawo.                                   |
|                       |                                                        |
| Strzałka w lewo       | Przewijanie w lewo.                                    |
| -                     |                                                        |
| Strona główna         | Powrót do głównego ekranu.                             |
| 6                     |                                                        |
| Zwiększanie wartości. | Wybranie większej wartości.                            |
| +                     |                                                        |
| Zmniejszanie wartości | Wybranie mniejszej wartości.                           |
| —                     |                                                        |

| Przycisk  | Działanie                                                                        |
|-----------|----------------------------------------------------------------------------------|
| Zakończ   | Wyjście z bieżącego ekranu.                                                      |
|           |                                                                                  |
| Wskazówki | Wyświetlanie na ekranie dotykowym zależnego od kontekstu okna dialogowego Pomoc. |
| ?         |                                                                                  |

### Inne przyciski ekranu dotykowego

| Przycisk        | Działanie                                                                                        |
|-----------------|--------------------------------------------------------------------------------------------------|
| Akceptuj        | Zapisanie ustawienia.                                                                            |
|                 |                                                                                                  |
| Anuluj          | Anulowanie czynności lub wyboru.                                                                 |
| ×               | <ul> <li>Opuszczenie bieżącego ekranu i powrót do poprzedniego bez zapisywania zmian.</li> </ul> |
| Zresetuj        | Resetowanie wartości wyświetlanych na ekranie.                                                   |
|                 |                                                                                                  |
| Przycisk wyboru | Zaznaczenie lub usunięcie zaznaczenia opcji.                                                     |
| $\bigcirc$      |                                                                                                  |

### Funkcje

| Funkcja                                                                                         | Opis                                                                                                    |
|-------------------------------------------------------------------------------------------------|----------------------------------------------------------------------------------------------------|
| Lokalizacja w menu:<br><u>Menu &gt; Ustawienia &gt; Ustawienia kopiowania</u> > Liczba<br>kopii | Lokalizacja w menu to informacja wyświetlana w górnej<br>części każdego ekranu menu. Tu jest widoczna ścieżka<br>dostępu do bieżącego menu.                                                                                                    |
|                                                                                                 | Dotknięcie dowolnego z podkreślonych słów powoduje<br>powrót do wskazanego menu.                                                                                                    |
|                                                                                                 | Pozycja Liczba kopii nie jest podkreślona, ponieważ ten<br>ekran jest aktualnie wyświetlony. W przypadku dotknięcia<br>podkreślonego słowa na ekranie Liczba kopii przed<br>wprowadzeniem i zapisaniem zmian ustawień dokonany<br>wybór nie jest zapisywany i nie staje się on ustawieniem<br>domyślnym. |
| Alarm wymagający interwencji                                                                    | Ta ikona jest wyświetlana i zapala się czerwony wskaźnik,<br>gdy w przypadku jakiejś funkcji wystąpi alarm wymagający<br>interwencji.                                                                                                    |
| Ostrzeżenie                                                                                     | Ta ikona jest wyświetlana, gdy wystąpi błąd.                                                                                                    |
|                                                                                                 |                                                                                                    |

# Konfigurowanie i używanie aplikacji na ekranie głównym

### Dostęp do wbudowanego serwera WWW

Wbudowany serwer WWW to strona internetowa drukarki, na której można sprawdzić i zdalnie skonfigurować ustawienia drukarki, nie będąc w pobliżu urządzenia.

- **1** Uzyskaj adres IP drukarki:
  - Na ekranie głównym panelu sterowania drukarki
  - W sekcji TCP/IP w menu Sieć/porty
  - Na wydrukowanej stronie konfiguracji sieci lub stronie ustawień menu w sekcji TCP/IP

Uwaga: Adres IP ma postać czterech liczb oddzielonych kropkami, na przykład 123.123.123.123.

**2** Uruchom przeglądarkę sieci Web, a następnie w polu adresu wpisz adres IP drukarki. Zostanie wyświetlona strona wbudowanego serwera WWW.

### Wyświetlanie lub ukrywanie ikon na ekranie głównym

1 Z poziomu wbudowanego serwera WWW kliknij kolejno opcje Ustawienia > Ustawienia ogólne > Dostosowywanie ekranu głównego.

Zostanie wyświetlona lista podstawowych funkcji drukarki.

- **2** Zaznacz pola wyboru, aby określić, które ikony mają być wyświetlane na ekranie głównym drukarki. Elementy, których pola wyboru nie są zaznaczone, będą ukryte.
- 3 Kliknij przycisk Wyślij.

### Uruchamianie aplikacji ekranu głównego

Szczegółowe informacje dotyczące konfigurowania i używania aplikacji ekranu głównego można znaleźć w miejscu, w którym została zakupiona drukarka.

### Formularze i ulubione

| lkony | Opis                                                                                                    |
|-------|----------------------------------------------------------------------------------------------------|
|       | Aplikacja pomaga w upraszczaniu procesów roboczych przez umożliwienie szybkiego<br>wyszukiwania i drukowania często używanych formularzy online bezpośrednio z ekranu<br>głównego. Możesz na przykład wydrukować najnowszą wersję formularza w momencie jego<br>odnalezienia. Eliminuje to powstawanie zbiorów wydrukowanych formularzy, które łatwo mogą<br>się przeterminować.                                                                    |
|       | <b>Uwaga:</b> Drukarka musi mieć pozwolenie na uzyskiwanie dostępu do folderu sieciowego, strony FTP lub strony internetowej, na której przechowywana jest zakładka. Korzystając z komputera, na którym zapisano zakładkę, możesz użyć ustawień udostępniania, zabezpieczeń i zapory, aby zezwolić drukarce na dostęp przynajmniej do <i>odczytu</i> . Tematy pomocy na ten temat można znaleźć w dokumentacji dostarczonej z systemem operacyjnym. |

Aby skonfigurować Formularze i ulubione, wykonaj następujące czynności:

- 1 W aplikacji Embedded Web Server kliknij kolejno opcje Ustawienia > Rozwiązania urządzenia > Rozwiązania (eSF) > Formularze i ulubione.
- 2 Zdefiniuj zakładki, a następnie dostosuj ustawienia.
- 3 Kliknij przycisk Zastosuj.

Aby użyć aplikacji, doktnij opcji **Formularze i ulubione** na ekranie głównym, a następnie przeglądaj kategorie formularzy lub wyszukaj formularzy opartych na numerze, nazwie lub opisie formularza.

### Skanuj przez sieć

| lkony | Opis                                                                                                    |  |  |
|-------|----------------------------------------------------------------------------------------------------|--|--|
|       | Aplikacja umożliwia przechwytywanie obrazu cyfrowego dokumentu papierowego i<br>przekierowanie go do udostępnionego folderu sieciowego. Bezpośrednio po odebraniu plik jest<br>dostępny dla wszystkich osób, które mają pozwolenie na dostęp do folderu. Zdefiniować można<br>do 30 niepowtarzalnych folderów docelowych.                                                                                                    |  |  |
|       | Uwagi:                                                                                                    |  |  |
|       | <ul> <li>Drukarka musi mieć dostęp do zapisywania w miejscach docelowych. Korzystając z komputera, na którym określono miejsce docelowe, możesz użyć ustawień udostępniania, zabezpieczeń i zapory, aby zezwolić drukarce na dostęp przynajmniej do <i>zapisu</i>. Tematy pomocy na ten temat można znaleźć w dokumentacji dostarczonej z systemem operacyjnym.</li> <li>Ikona Skanuj do sieci jest wyświetlana tylko wówczas, kiedy zdefiniowano przynajmniej iadae miejsce dostane.</li> </ul> |  |  |

Aby skonfigurować Skanowanie do sieci, wykonaj następujące czynności:

- W aplikacji Embedded Web Server kliknij opcję Ustawienia > Rozwiązania urządzenia > Rozwiązania (eSF) > Skanuj do sieci.
- 2 Określ miejsca docelowe, a następnie dostosuj ustawienia.
- 3 Kliknij przycisk Zastosuj.

Aby użyć aplikacji, dotknij opcji **Skanuj do sieci** na ekranie głównym, a następnie wykonaj polecenia wyświetlone przez skaner.

### Drukarka wielofunkcyjna

| lkony | Opis                                                                                                    |
|-------|----------------------------------------------------------------------------------------------------|
|       | Aplikacja umożliwia dostosowanie ustawień ekranu dotykowego, a następnie zapisanie tych preferencji na dysku flash. Aby użyć funkcji kopiowania, faksowania lub skanowania, za każdym razem należy podłączyć dysk flash do portu USB drukarki. Wszystkie osobiste preferencje zostaną automatycznie wysłane, włącznie z ustawieniami zadania, preferencjami ekranu głównego i książką adresową. |
|       | wielofunkcyjna do portu USB w drukarce.                                                                                                    |

Aby użyć funkcji Drukarka wielofunkcyjna, podłącz dysk flash do portu USB drukarki, a następnie wykonaj polecenia wyświetlane na ekranie głównym drukarki, aby uruchomić kreatora instalacji.

Aby użyć funkcji Drukarka wielofunkcyjna, podłącz dysk flash do portu USB drukarki za każdym razem, kiedy chcesz kopiować, faksować lub skanować.

### WS-Scan

| lkony | Opis                                                                                                    |
|-------|----------------------------------------------------------------------------------------------------|
|       | Usługi WWW- aplikacja Scan umożliwia skanowanie dokumentów w drukarce, a następnie przesłanie zeskanowanego obrazu do komputera. WS-Scan to aplikacja firmy Microsoft, która działa podobnie do aplikacji Skanuj do sieci, ale dysponuje możliwością wysyłania zeskanowanych dokumentów do aplikacji pracującej w systemie Windows. Aby dowiedzieć się więcej na temat aplikacji WS-Scan, zapoznaj się z dokumentacją firmy Microsoft.<br><b>Uwaga:</b> Ikona pojawia się na ekranie głównym drukarki wyłącznie wówczas, kiedy z drukarką powiązany jest klient systemu Windows 7 lub Windows Vista. |

### Zdalny panel operatora

Ta aplikacja wyświetla panel kontrolny drukarki na ekranie komputera i umożliwia interakcję z tym panelem nawet bez fizycznego połączenia ze skanerem. Z ekranu komputera można oczytać informacje o stanie drukarki, zwalniać wstrzymane zadania drukowania, tworzyć zakładki i wykonywać inne zadania związane z drukowaniem, które zwykle wykonuje się przy drukarce.

Aby włączyć Zdalny panel operatora, wykonaj następujące czynności:

- W aplikacji Embedded Web Server kliknij opcję Ustawienia > Rozwiązania urządzenia > Rozwiązania (eSF) > Zdalny panel operatora.
- 2 Zaznacz pole Włączony, a następnie dostosuj ustawienia.
- 3 Kliknij przycisk Zastosuj.

Aby użyć Zdalnego panelu operatora, w aplikacji Embedded Web Server kliknij opcję **Aplikacje > Zdalny** panel operatora > Uruchom aplet VNC.

# Eksportowanie i importowanie konfiguracji przy użyciu wbudowanego serwera WWW

Ustawienia konfiguracji można eksportować do pliku tekstowego, który można następnie zaimportować i używać go w celu zastosowania tych ustawień na jednej lub kilku dodatkowych drukarkach.

### Eksportowanie konfiguracji

- 1 W oknie wbudowanego serwera WWW kliknij opcję Ustawienia lub Konfiguracja.
- 2 Kliknij kolejno opcje Rozwiązania dla urządzenia > Rozwiązania (eSF) albo opcję Embedded Solutions.
- 3 W obszarze Zainstalowane rozwiązania kliknij nazwę aplikacji, którą chcesz skonfigurować.

- 4 Kliknij kolejno opcje Konfiguruj > Eksportuj.
- **5** Postępuj zgodnie z instrukcjami wyświetlanymi na ekranie komputera, aby zapisać plik konfiguracji, a następnie wprowadź unikatową nazwę pliku lub użyj nazwy domyślnej.

**Uwaga:** W przypadku wystąpienia błędu **braku pamięci wirtualnej maszyny języka Java** należy powtarzać eksport do momentu zapisania pliku konfiguracji.

#### Importowanie konfiguracji

- 1 W oknie wbudowanego serwera WWW kliknij opcję Ustawienia lub Konfiguracja.
- 2 Kliknij kolejno opcje Rozwiązania dla urządzenia > Rozwiązania (eSF) albo opcję Embedded Solutions.
- **3** W obszarze Zainstalowane rozwiązania kliknij nazwę aplikacji, którą chcesz skonfigurować.
- 4 Kliknij kolejno opcje Konfiguruj > Importuj.
- 5 Przejdź do zapisanego pliku konfiguracyjnego, a następnie załaduj go lub wyświetl jego podgląd.

**Uwaga:** W przypadku upłynięcia limitu czasu i wyświetlenia pustego ekranu należy odświeżyć przeglądarkę i kliknąć przycisk **Zastosuj**.

# Ładowanie papieru i nośników specjalnych

W tej części opisano sposób używania zasobnika na 250 arkuszy, podajnika ręcznego, opcjonalnego zasobnika na 550 arkuszy, podwójnej szuflady na 650 arkuszy oraz podajnika uniwersalnego. Zawiera ona również informacje na temat orientacji arkusza papieru, ustawień Rozmiar papieru i Typ papieru oraz łączenia i rozłączania zasobników.

### Ustawianie rozmiaru i typu papieru

W przypadku drukowania z podajnika uniwersalnego wartość dla opcji Rozmiar papieru należy ustawić ręcznie w menu Rozmiar papieru. Wartość opcji Typ papieru jest ustawiana ręcznie w przypadku wszystkich zasobników, które nie zawierają papieru zwykłego.

Z poziomu ekranu głównego przejdź do opcji:

Menu papieru > Rozmiar/typ papieru > wybierz zasobnik > wybierz rozmiar lub typ papieru > Wyślij

### Konfigurowanie ustawień uniwersalnego rozmiaru papieru

Ustawienie Uniwersalny rozmiar papieru, definiowane przez użytkownika, umożliwia drukowanie na papierze o rozmiarze, który nie jest dostępny w menu drukarki. Jeśli żądany rozmiar nie jest dostępny w menu Rozmiar papieru, należy ustawić w tym menu wartość Uniwersalny dla danego zasobnika. Następnie należy określić wszystkie poniższe ustawienia dotyczące uniwersalnego rozmiaru papieru:

- · Jednostki miary
- Portrait Width (Szerokość w pionie)
- Portrait Height (Wysokość w pionie)

**Uwaga:** Najmniejszy obsługiwany uniwersalny rozmiar papieru to 76 x 127 mm (3 x 5 cali), największy — 216 x 356 mm (8,5 x 14 cali).

1 Z poziomu ekranu głównego przejdź do opcji:

> Menu papieru > Konfiguracja uniwersalna > Jednostki miary > wybierz jednostkę miary.

2 Dotknij opcji Szerokość w pionie lub Wysokość w pionie > wybierz szerokość lub wysokość > Wyślij.

### Ładowanie standardowego zasobnika na 250 arkuszy lub opcjonalnego zasobnika na 550 arkuszy

Drukarka zawiera jeden standardowy zasobnik na 250 arkuszy (zasobnik 1) z dołączonym podajnikiem ręcznym. Zasobnik na 250 arkuszy, podwójna szuflada na 650 arkuszy i opcjonalny zasobnik na 550 arkuszy obsługują takie same typy i rozmiary papieru oraz są ładowane w taki sam sposób.

Uwaga: Niektóre modele drukarek mogą nie obsługiwać opcjonalnych zasobników na 550 arkuszy.

UWAGA — NIEBEZPIECZEŃSTWO USZKODZENIA CIAŁA: Aby zmniejszyć ryzyko niestabilności sprzętu, każdą szufladę na papier lub zasobnik należy ładować oddzielnie. Do czasu, gdy będzie to konieczne, wszystkie pozostałe szuflady i zasobniki powinny być zamknięte.

1 Wyciągnij całkowicie zasobnik.

**Uwaga:** Nie należy wyjmować zasobników w trakcie drukowania zadania lub gdy na wyświetlaczu widoczny jest komunikat **Zajęta**. Może to spowodować zacięcie nośnika.

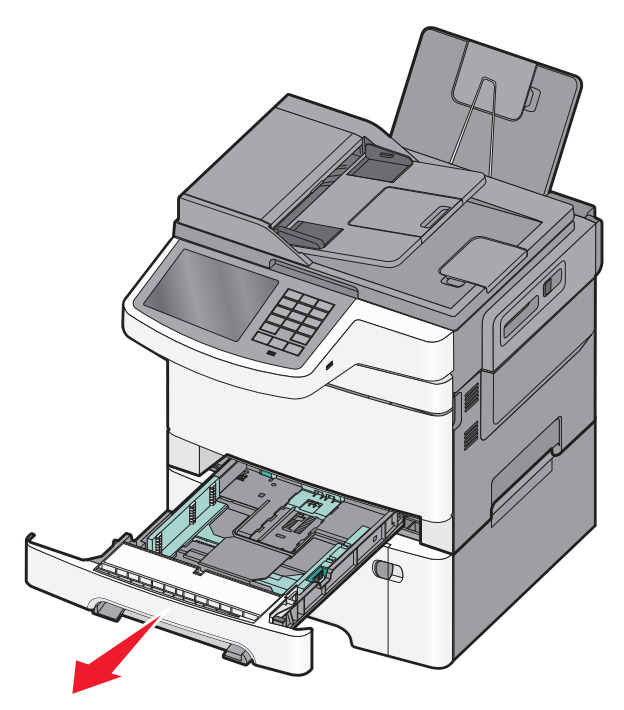

Ładowanie papieru i nośników specjalnych

2 Ściśnij występy prowadnicy długości i przesuń ją do położenia zgodnego z rozmiarem ładowanego papieru.

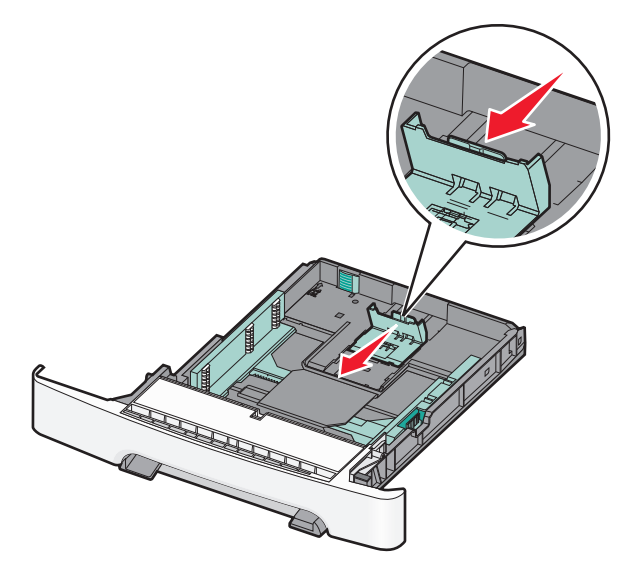

**Uwaga:** W celu łatwiejszego ustawienia prowadnicy należy skorzystać z oznaczeń rozmiaru umieszczonych na dnie zasobnika.

**3** Jeśli długość papieru jest większa niż arkusza formatu Letter, przesuń zielony występ umieszczony z tyłu zasobnika, aby go wydłużyć.

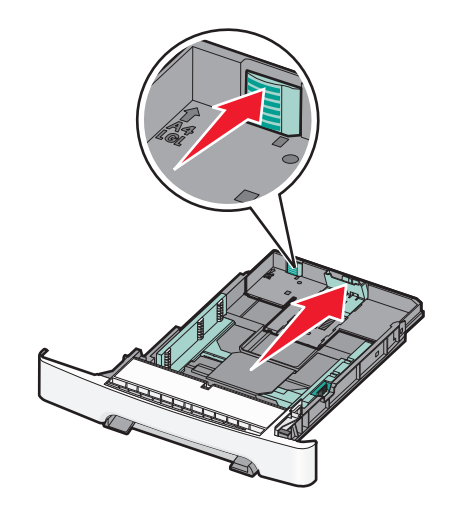

**4** Zegnij arkusze w jedną i drugą stronę, aby je rozdzielić. Nie składaj ani nie marszcz papieru. Wyrównaj krawędzie stosu, opierając go na płaskiej powierzchni.

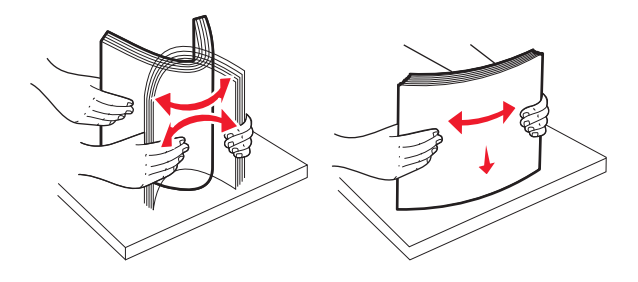

Ładowanie papieru i nośników specjalnych

**5** Załaduj papier stroną zalecaną do druku skierowaną w górę.

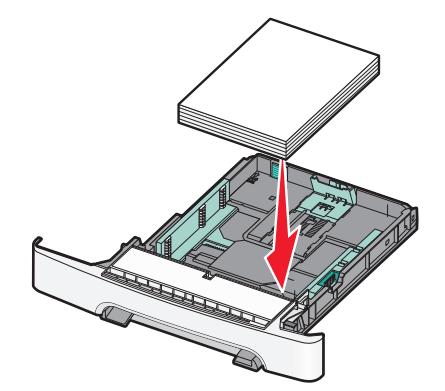

6 Sprawdź, czy prowadnice papieru są wyrównane do brzegów papieru.

**Uwaga:** Upewnij się, że boczne prowadnice przylegają ściśle do krawędzi papieru, aby obraz został prawidłowo wydrukowany na stronie.

7 Włóż zasobnik.

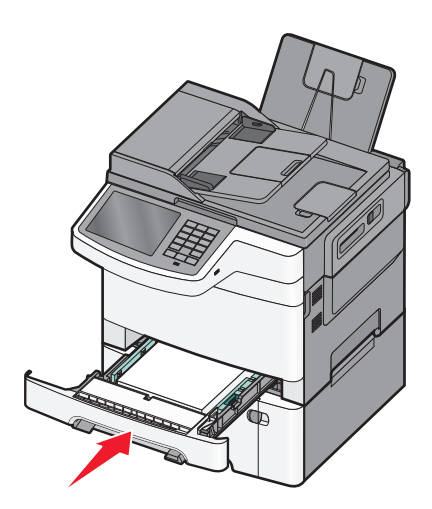

**8** Jeśli do zasobnika załadowano inny typ lub rozmiar papieru niż był poprzednio załadowany, na panelu sterowania drukarki zmień ustawienie opcji Typ papieru lub Rozmiar papieru dla tego zasobnika.

**Uwaga:** Mieszanie w zasobniku różnych typów i rozmiarów papieru może prowadzić do powstawania zacięć.

### Ładowanie podwójnej szuflady na 650 arkuszy

Podwójna szuflada na 650 arkuszy (zasobnik 2) składa się z zasobnika na 550 arkuszy oraz zintegrowanego podajnika uniwersalnego na 100 arkuszy. Szufladę ładuje się w taki sam sposób jak zasobnik na 250 arkuszy i opcjonalny zasobnik na 550 arkuszy. Obsługuje ona takie same typy i rozmiary papieru. Zasobniki różnią się tylko wyglądem występów prowadnic oraz umiejscowieniem wskaźników rozmiaru.

UWAGA — NIEBEZPIECZEŃSTWO USZKODZENIA CIAŁA: Aby zmniejszyć ryzyko niestabilności sprzętu, każdą szufladę na papier lub zasobnik należy ładować oddzielnie. Do czasu, gdy będzie to konieczne, wszystkie pozostałe szuflady i zasobniki powinny być zamknięte.

|  |   |   | 1<br>/ |                |
|--|---|---|--------|----------------|
|  | A |   |        | / <sup>2</sup> |
|  |   |   | 2 all  |                |
|  |   |   |        |                |
|  |   |   |        | /              |
|  |   | Ø |        | 3              |
|  |   |   |        |                |

| 1 | Występy prowadnicy długości   |  |  |
|---|-------------------------------|--|--|
| 2 | Wskaźniki rozmiaru            |  |  |
| 3 | Występy prowadnicy szerokości |  |  |

### Ładowanie nośników do podajnika uniwersalnego

1 Przesuń zatrzask podajnika uniwersalnego w lewą stronę.

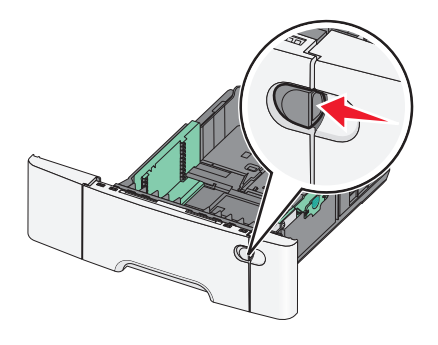

**2** Otwórz podajnik uniwersalny.

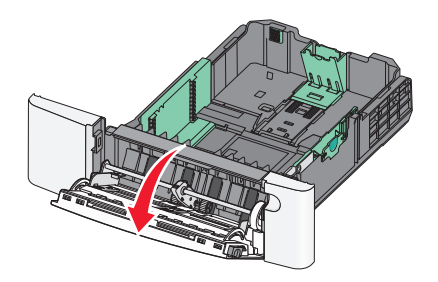

Ładowanie papieru i nośników specjalnych

**3** Chwyć przedłużenie i wyciągnij je, aż całkowicie się wysunie.

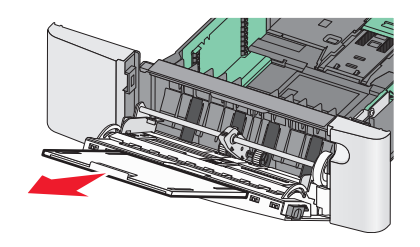

- **4** Przygotuj papier przeznaczony do załadowania.
  - Zegnij arkusze w jedną i drugą stronę, aby je rozdzielić. Nie składaj ani nie marszcz papieru. Wyrównaj krawędzie stosu, opierając go na płaskiej powierzchni.

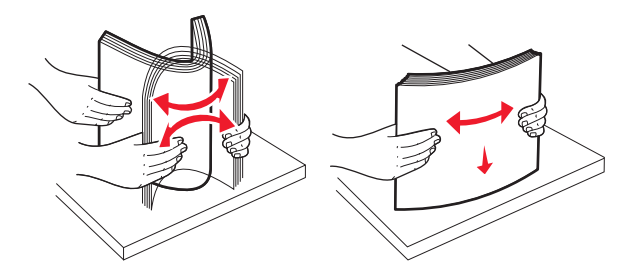

• Złap folie za krawędzie. Wyrównaj krawędzie stosu, opierając go na płaskiej powierzchni.

**Uwaga:** Należy unikać dotykania strony folii przeznaczonej do zadrukowania oraz uważać, żeby ich nie porysować.

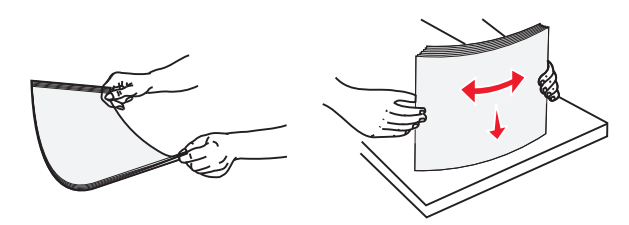

 Zegnij stos kopert w jedną i w drugą stronę, aby je rozdzielić. Wyrównaj krawędzie stosu, opierając go na płaskiej powierzchni.

**Ostrzeżenie — istnieje możliwość uszkodzenia:** Nie należy używać kopert ze znaczkami, wyściełanych, z klamrami, zatrzaskami, okienkami lub z samoprzylepnymi skrzydełkami. Koperty tego typu mogą poważnie uszkodzić drukarkę.

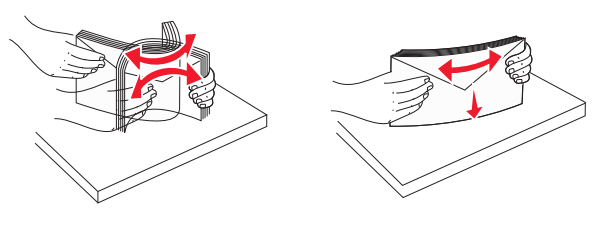

**5** Znajdź ogranicznik wysokości stosu i występ.

**Uwaga:** Nie należy przekraczać maksymalnej dozwolonej wysokości stosu i na siłę wpychać papieru pod ogranicznik wysokości stosu.

| 1 | Występ                      |  |
|---|-----------------------------|--|
| 2 | Ogranicznik wysokości stosu |  |
| 3 | Prowadnica szerokości       |  |
| 4 | Wskaźniki rozmiaru          |  |

- **6** Załaduj papier i dostosuj prowadnicę szerokości, aby lekko dotykała krawędzi stosu papieru.
  - Papier, karty i folie ładuj stroną do drukowania skierowaną w dół i górną krawędzią do przodu.

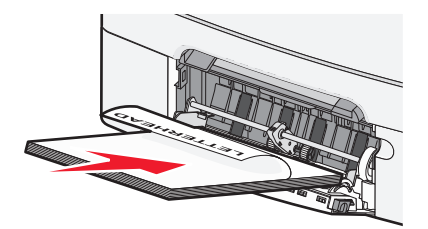

• Koperty ładuj tak, aby skrzydełkami były skierowane do góry.

#### Uwagi:

- Nie należy ładować papieru do podajnika uniwersalnego lub zamykać podajnika podczas drukowania zadania.
- Jednorazowo należy ładować tylko papier jednego rozmiaru i rodzaju.
- 7 Zwróć uwagę, aby papier dosunąć we wnętrzu podajnika tak daleko, jak tylko jest to możliwe bez wpychania na siłę. Papier powinien leżeć płasko w podajniku. Upewnij się, że papier leży swobodnie w podajniku i nie jest zawinięty lub pomarszczony.
- 8 Na panelu operacyjnym drukarki ustaw opcje Paper Size (Rozmiar papieru) i Paper Type (Typ papieru).

### Ładowanie nośników do podajnika ręcznego

Zasobnik standardowy na 250 arkuszy zawiera zintegrowany podajnik ręczny, który można używać do wydruku pojedynczych arkuszy papieru na różnych typach nośników jednocześnie.

1 Wyślij ręczne zadanie drukowania.

#### Dla użytkowników systemu Windows

- a Przy otwartym dokumencie kliknij menu Plik > Drukuj.
- b Kliknij opcję Właściwości, Preferencje, Opcje lub Ustawienia.
- C Przejdź do opcji:
   Karta Papier > Typ papieru > Papier podawany ręcznie > OK > OK

#### Dla użytkowników komputerów Macintosh

- a Otwórz dokument i wybierz kolejno: File (Plik) Print (Drukuj).
- **b** Z menu podręcznego Kopie i strony lub Ogólne wybierz polecenie **Papier ręcznie**.
- c Kliknij przycisk OK lub Print (Drukuj).
- 2 Gdy pojawi się komunikat Załaduj do podajnika ręcznego [typ papieru] [rozmiar papieru], załaduj arkusz do podajnika ręcznego stroną do zadrukowania skierowaną w dół. Koperty należy wkładać wzdłuż lewej krawędzi podajnika, skrzydełkami do góry.

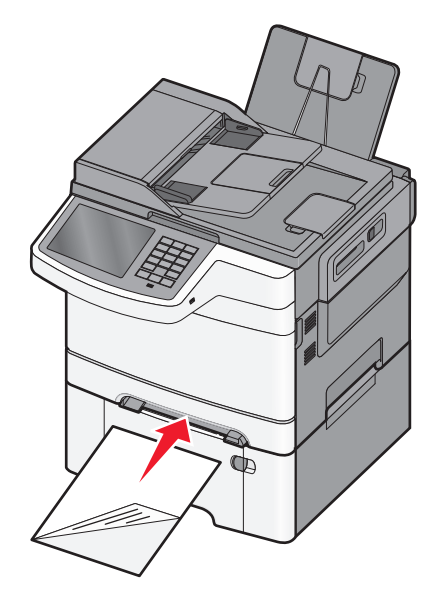

Uwaga: Wyrównaj dłuższą krawędź arkusza do prawej strony podajnika ręcznego.

**3** Wyreguluj prowadnicę szerokości tak, aby lekko dotykała arkusza. Nie dociskaj prowadnic szerokości zbyt mocno do arkusza, aby go nie uszkodzić.

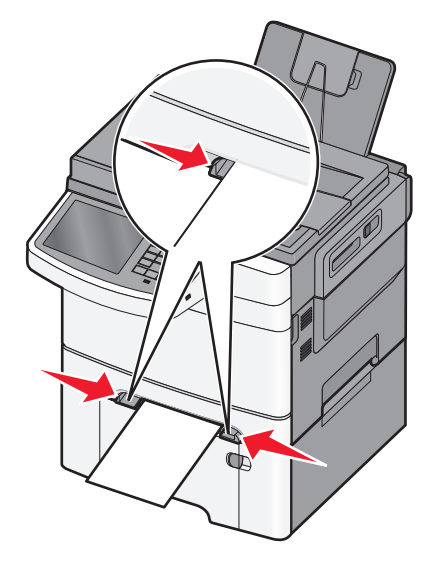

4 Wsuwaj arkusz, aż się zatrzyma. Dalej zostanie on wciągnięty przez drukarkę.

**Uwaga:** W celu uzyskania najlepszej jakości wydruku zaleca się używanie wyłącznie wysokiej jakości nośników przeznaczonych do drukarek laserowych.

### Łączenie i rozłączanie zasobników

#### Łączenie zasobników

Łączenie zasobników jest przydatne w przypadku dużych zadań drukowania lub wielu kopii. Po opróżnieniu jednego połączonego zasobnika papier będzie pobierany z kolejnego połączonego zasobnika. Jeśli dla każdego zasobnika ustawiono takie same wartości dla opcji Rozmiar papieru i Typ papieru, zasobniki te zostaną automatycznie połączone. Wartość dla opcji Rozmiar papieru należy ustawić ręcznie w menu Rozmiar papieru dla wszystkich zasobników. W menu Typ papieru należy ustawić wartości dla opcji Typ papieru dla wszystkich zasobników. Obie opcje Typ papieru i Rozmiar papieru są dostępne w menu Rozmiar papieru/Typ papieru.

### Rozłączanie zasobników

Zmień jedno z następujących ustawień zasobnika:

• Paper Type (Typ papieru)

Nazwy typów papieru określają charakterystykę papieru. Jeśli nazwa, która najlepiej opisuje papier, jest stosowana w odniesieniu do połączonych zasobników, przypisz do zasobnika inną nazwę typu papieru, np. Typ niestandardowy [x], lub zdefiniuj własną niestandardową nazwę.

• Paper Size (Rozmiar papieru)

Ustawienia rozmiaru papieru należy określić ręcznie w menu Piper Size (Rozmiar papieru).

Uwaga: Zasobniki, które nie mają takich samych ustawień jak inny zasobnik, nie są łączone.

**Ostrzeżenie — istnieje możliwość uszkodzenia:** Nie należy przypisywać nazwy typu papieru, która nie opisuje właściwie typu papieru załadowanego do zasobnika. W zależności od określonego typu papieru dobierana jest temperatura nagrzewnicy. W przypadku wybrania niewłaściwego typu papieru proces wydruku może mieć nieprawidłowy przebieg.

### Tworzenie niestandardowej nazwy typu papieru

Jeśli drukarka znajduje się w sieci, za pomocą wbudowanego serwera WWW dla poszczególnych niestandardowych typów papieru załadowanego do drukarki można zdefiniować nazwę inną niż "Typ niestandardowy [x]".

1 W polu adresu w przeglądarce sieci Web wpisz adres IP drukarki.

Uwaga: Jeśli nie znasz adresu IP drukarki, możesz wykonać następujące czynności:

- Wyświetl adres IP drukarki na jej panelu sterowania w sekcji TCP/IP menu Sieć/Porty.
- Wydrukuj stronę konfiguracji sieci lub strony ustawień menu i odszukaj adres IP drukarki w sekcji TCP/IP.
- 2 Kliknij kolejno opcje Ustawienia > Menu papieru > Niestandardowa nazwa > wpisz nazwę > Wyślij.

**Uwaga:** Ta nazwa zastąpi nazwę "Typ niestandardowy [x]" w opcjach menu Typy niestandardowe oraz Rozmiar papieru i Typ papieru.

3 Kliknij kolejno opcje Typy niestandardowe > wybierz typ papieru > Wyślij.

#### Przypisywanie nazwy niestandardowemu typowi papieru

Przypisz nazwę niestandardowego typu papieru do zasobnika podczas łączenia lub rozłączania zasobników.

Z poziomu ekranu głównego przejdź do opcji:

Menu papieru > Rozmiar/typ papieru > wybierz nazwę niestandardowego typu papieru > wybierz zasobnik > Wyślij

### Konfigurowanie nazwy niestandardowej

Jeśli drukarka znajduje się w sieci, za pomocą aplikacji Embedded Web Server dla poszczególnych niestandardowych typów papieru załadowanego do drukarki można zdefiniować nazwę inną niż "Typ niestandardowy [x]".

1 W polu adresu przeglądarki internetowej wpisz adres IP drukarki.

Uwaga: Jeśli nie znasz adresu IP drukarki, możesz wykonać następujące czynności:

- Wyświetl adres IP drukarki na jej panelu sterowania w sekcji TCP/IP menu Sieć/Porty.
- Wydrukuj stronę konfiguracji sieci lub strony ustawień menu i odszukaj adres IP w sekcji TCP/IP.
- 2 Kliknij opcję Ustawienia > Menu papieru > Typy niestandardowe > wybierz nazwę niestandardową, którą chcesz skonfigurować > wybierz typ papieru lub nośnika specjalnego > Wyślij.

# Drukowanie

### Drukowanie dokumentu

#### Drukowanie dokumentu

- 1 Z menu Papier na panelu sterowania drukarki wybierz ustawienia Typ papieru i Rozmiar papieru odpowiadające papierowi załadowanemu do zasobnika.
- 2 Wysyłanie zadania drukowania:

#### W systemie Windows

- a Przy otwartym dokumencie kliknij kolejno polecenia: Plik > Drukuj.
- **b** Kliknij przycisk Właściwości, Preferencje, Opcje lub Konfiguracja.
- c W razie konieczności dostosuj ustawienia.
- **d** Kliknij przyciski: **OK** > **Drukuj**.

#### Użytkownicy komputerów Macintosh

- **a** Dostosuj odpowiednio ustawienia w oknie dialogowym Ustawienia strony:
  - 1 Przy otwartym dokumencie wybierz kolejno menu Plik > Ustawienia strony.
  - 2 Wybierz rozmiar papieru lub utwórz rozmiar niestandardowy zgodny z załadowanym papierem.
  - 3 Kliknij przycisk OK.
- **b** Dostosuj odpowiednio ustawienia w oknie dialogowym Drukowanie:
  - Przy otwartym dokumencie wybierz polecenia: File (Plik) > Print (Drukuj). W razie konieczności kliknij trójkąt ujawniania, aby zobaczyć więcej opcji.
  - 2 W oknie dialogowym Drukowanie i w menu podręcznych dostosuj ustawienia do swoich wymagań.

**Uwaga:** Aby drukować na papierze konkretnego typu, dostosuj ustawienia typu papieru, aby odpowiadały załadowanemu papierowi, lub wybierz właściwy zasobnik bądź podajnik.

3 Kliknij przycisk Drukuj.

#### Regulowanie intensywności toneru

- 1 W polu adresu w przeglądarce sieci Web wpisz adres IP drukarki.
  - Jeśli nie znasz adresu IP drukarki, możesz wykonać następujące czynności:
  - Wyświetl adres IP drukarki na jej panelu sterowania w sekcji TCP/IP menu Sieć/Porty.
  - Wydrukuj stronę konfiguracji sieci lub strony ustawień menu i odszukaj adres IP drukarki w sekcji TCP/IP.
- 2 Kliknij kolejno opcje: Ustawienia > Ustawienia drukowania > Menu jakości > Intensywność toneru.
- 3 Wyreguluj ustawienie intensywności toneru.
- 4 Kliknij przycisk Wyślij.

### Drukowanie z napędu flash

### Drukowanie z napędu flash

Uwagi:

- Przed wydrukowaniem zaszyfrowanego pliku w formacie PDF należy wprowadzić hasło do pliku na panelu sterowania drukarki.
- Nie można drukować plików, do drukowania których nie posiada się uprawnień.
- 1 Włóż napęd flash do portu USB.

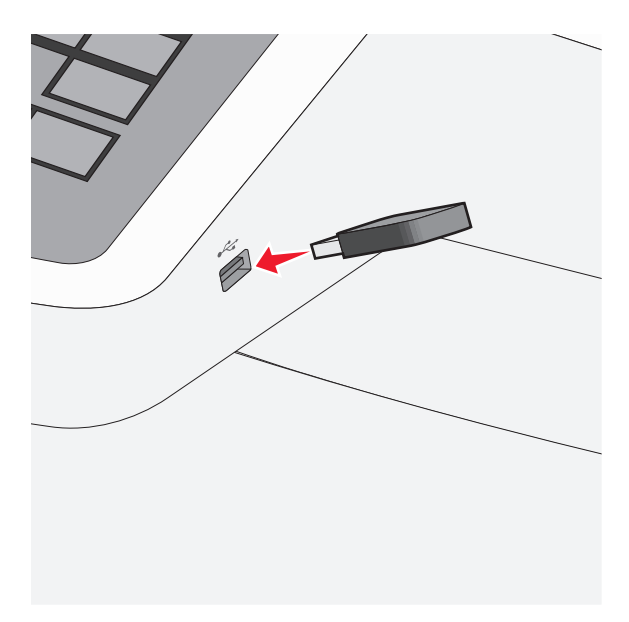

#### Uwagi:

- Jeśli napęd flash zostanie włożony w momencie, gdy drukarka wymaga interwencji użytkownika, na przykład gdy wystąpi zacięcie papieru, drukarka zignoruje napęd flash.
- W przypadku włożenia napędu w chwili, gdy drukarka przetwarza inne zadania drukowania, wyświetlany jest komunikat Drukarka zajęta. Po zakończeniu przetwarzania tych zadań drukowania konieczne może być przejrzenie listy wstrzymanych zadań w celu wydrukowania dokumentów z napędu flash.

**Ostrzeżenie — istnieje możliwość uszkodzenia:** W trakcie drukowania, przeprowadzania odczytu z karty pamięci oraz zapisu na niej nie należy dotykać kabla USB, kart sieciowych, złączy, urządzeń pamięci masowej ani drukarki w pokazanych obszarach. Może to spowodować utratę danych.

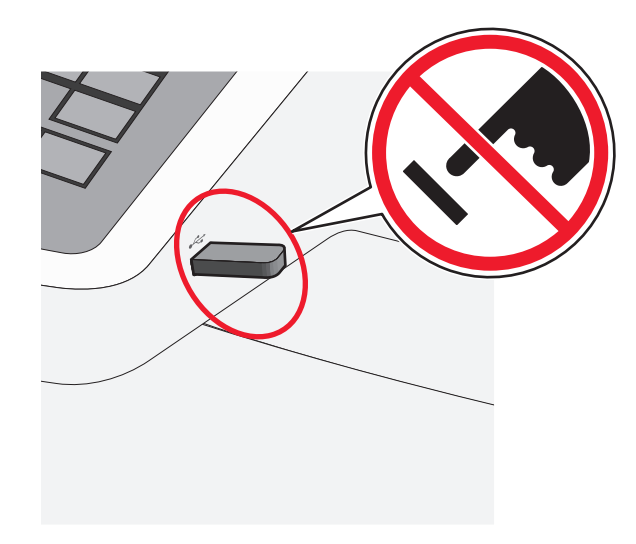

- 2 Z poziomu panelu sterowania drukarki dotknij dokument, który chcesz wydrukować.
- **3** Dotknij opcji **Drukuj**, lub wybierz opcję , aby zwiększyć liczbę kopii, a następnie dotknij opcji Drukuj.

#### Uwagi:

- Nie wyjmuj napędu flash z portu USB do momentu zakończenia drukowania dokumentu.
- Jeśli pozostawisz napęd flash w drukarce po wyjściu z początkowego ekranu USB, możesz nadal drukować pliki z napędu flash jako wstrzymane zadania.

### Anulowanie zadania drukowania

#### Anulowanie zadania drukowania z panelu sterowania drukarki

- 1 Dotknij opcji Anuluj zadania na ekranie dotykowym lub naciśnij przycisk 💌 na klawiaturze.
- 2 Dotknij zadania, które ma zostać anulowane, a następnie dotknij opcji Usuń wybrane zadania.

#### Anulowanie zadania drukowania przy użyciu komputera

#### W systemie Windows

- 1 Otwórz folder Drukarki:
  - **a** Kliknij przycisk 📀 lub przycisk **Start** i wybierz polecenie **Uruchom**.
  - **b** W polu Rozpocznij wyszukiwanie lub Uruchom wpisz polecenie **control printers**.
  - c Naciśnij klawisz Enter lub kliknij przycisk OK.
- 2 Kliknij dwukrotnie ikonę drukarki.
- **3** Wybierz zadanie drukowania przeznaczone do anulowania.
- 4 Na klawiaturze naciśnij klawisz Delete.

#### Użytkownicy komputerów Macintosh

W systemie Mac OS X w wersji 10.5 lub nowszej:

- 1 W menu Apple wybierz polecenia: **System Preferences** (Preferencje systemu) > **Print & Fax** (Drukuj i faksuj) > **Open Print Queue** (Otwórz kolejkę drukowania).
- **2** W oknie drukarki wybierz zadanie drukowania przeznaczone do anulowania.
- 3 Na pasku ikon znajdującym się w górnej części okna kliknij ikonę Delete (Usuń).

W systemie Mac OS X w wersji 10.4 lub starszej:

- W programie Finder przejdź do opcji:
   Go(Przejdź) > Applications(Aplikacje)
- 2 Kliknij dwukrotnie opcję Utilities (Narzędzia) > Print Center (Centrum drukowania) lub Printer Setup Utility (Narzędzie do konfiguracji drukarki).
- 3 Kliknij dwukrotnie ikonę drukarki.
- **4** W oknie drukarki wybierz zadanie drukowania przeznaczone do anulowania.
- 5 Na pasku ikon znajdującym się w górnej części okna kliknij ikonę Delete (Usuń).

# Kopiowanie

### Kopiowanie

#### Szybkie kopiowanie

1 Załaduj oryginał nadrukiem do góry, krótszą krawędzią do podajnika ADF lub nadrukiem w dół na szybę skanera.

**Uwaga:** Do podajnika ADF nie wolno ładować pocztówek, zdjęć, małych przedmiotów, folii, papieru fotograficznego ani cienkich nośników (takich jak wycinki z czasopism). Należy je umieszczać na szybie skanera.

2 Ustaw prowadnice papieru podczas ładowania dokumentu do podajnika ADF.

**Uwaga:** Upewnij się, że rozmiary oryginalnego dokumentu i kopii są identyczne. W wyniku ustawienia nieprawidłowego rozmiaru papieru obraz może zostać obcięty.

3 Na panelu sterowania drukarki naciśnij przycisk 🚺, aby rozpocząć kopiowanie.

#### Kopiowanie przy użyciu automatycznego podajnika dokumentów

1 Załaduj oryginalny dokument do automatycznego podajnika dokumentów zadrukowaną stroną do góry i krótszą krawędzią do przodu.

**Uwaga:** Do automatycznego podajnika dokumentów nie należy ładować pocztówek, fotografii, niewielkich przedmiotów, folii, papieru fotograficznego ani cienkich nośników, takich jak wycinki prasowe. Materiały tego typu należy umieszczać na szybie skanera.

- 2 Dostosowanie prowadnic papieru.
- 3 Z poziomu ekranu głównego przejdź do opcji:

Kopiuj > zmień ustawienia kopiowania > Kopiuj

#### Kopiowanie przy użyciu szyby skanera

- 1 Umieść oryginalny dokument w lewym górnym rogu szyby skanera, stroną zadrukowaną skierowaną w dół.
- **2** Z poziomu ekranu głównego przejdź do opcji:

Kopiuj > zmień ustawienia kopiowania > Kopiuj

- **3** Jeśli jest więcej stron do skanowania, umieść następny dokument na szybie skanera, a następnie dotknij opcji **Skanuj następną stronę**.
- 4 Dotknij przycisku Zakończ zadanie, aby powrócić do ekranu głównego.

### Anulowanie zadania kopiowania

### Anulowanie zadania kopiowania dokumentów z podajnika ADF

Po rozpoczęciu przetwarzania dokumentu przez podajnik ADF wyświetli się ekran skanowania dokumentu. Aby anulować zadanie kopiowania, dotknij opcji **Anuluj zadanie** na ekranie dotykowym urządzenia.

Wyświetli się komunikat "Trwa anulowanie zadania skanowania". Nastąpi usunięcie wszystkich stron z podajnika ADF i zadanie zostanie anulowane.

#### Anulowanie zadania kopiowania dokumentów z szyby skanera

Dotknij opcji Anuluj zadanie na ekranie głównym urządzenia.

Wyświetli się komunikat "Trwa anulowanie zadania skanowania". Po anulowaniu zadania wyświetli się ekran kopiowania.

#### Anulowanie zadania kopiowania podczas drukowania kopii

- 1 Dotknij opcji Anuluj zadanie na ekranie dotykowym lub naciśnij przycisk 💌 na klawiaturze.
- 2 Dotknij zadania, które chcesz anulować.
- 3 Dotknij opcji Usuń wybrane zadania.

Pozostała część zadania drukowania zostanie anulowana. Zostanie wyświetlony ekran główny.

# Wysyłanie w postaci wiadomości e-mail

### Przygotowanie do wysyłania wiadomości e-mail

### Konfigurowanie funkcji e-mail

- 1 W polu adresu w przeglądarce sieci Web wpisz adres IP drukarki.
  - Jeśli nie znasz adresu IP drukarki, możesz wykonać następujące czynności:
  - Wyświetl adres IP drukarki na jej panelu sterowania w sekcji TCP/IP menu Sieć/Porty.
  - Wydrukuj stronę konfiguracji sieci lub strony ustawień menu i odszukaj adres IP w sekcji TCP/IP.
- 2 Kliknij opcję Ustawienia.
- 3 W obszarze Ustawienia domyślne kliknij opcję Ustawienia e-mail/FTP.
- 4 Kliknij opcje Ustawienia e-mail > Ustawienia serwera e-mail.
- 5 Podaj w polach odpowiednie informacje.
- 6 Kliknij przycisk Wyślij.

#### Konfiguracja ustawień poczty e-mail

1 W polu adresu w przeglądarce sieci Web wpisz adres IP drukarki.

Jeśli nie znasz adresu IP drukarki, możesz wykonać następujące czynności:

- Wyświetl adres IP drukarki na jej panelu sterowania w sekcji TCP/IP menu Sieć/Porty.
- Wydrukuj stronę konfiguracji sieci lub strony ustawień menu i odszukaj adres IP w sekcji TCP/IP.
- 2 Kliknij opcje Ustawienia > Ustawienia e-mail/FTP > Ustawienia e-mail.
- 3 Podaj w polach odpowiednie informacje.
- 4 Kliknij przycisk Wyślij.

### Tworzenie skrótu e-mail

#### Tworzenie skrótu e-mail przy użyciu aplikacji Embedded Web Server

1 W polu adresu w przeglądarce sieci Web wpisz adres IP drukarki.

Jeśli nie znasz adresu IP drukarki, możesz wykonać następujące czynności:

- Wyświetl adres IP drukarki na jej panelu sterowania w sekcji TCP/IP menu Sieć/Porty.
- Wydrukuj stronę konfiguracji sieci lub strony ustawień menu i odszukaj adres IP w sekcji TCP/IP.
- 2 Kliknij opcję Ustawienia.
- 3 W obszarze Inne ustawienia kliknij opcje Zarządzaj skrótami > Ustawienia skrótów e-mail.

4 Wpisz unikalną nazwę odbiorcy, a następnie wprowadź adres e-mail.

Uwaga: W przypadku wprowadzania wielu adresów należy je oddzielić przecinkami (,).

- 5 Wybierz żądane ustawienia skanowania (Format, Zawartość, Kolor i Rozdzielczość).
- 6 Wprowadź numer skrótu, a następnie kliknij opcję **Dodaj**.

Jeśli podany numer jest już używany, wyświetli się monit o wybranie innego numeru.

#### Tworzenie skrótu e-mail przy użyciu ekranu dotykowego

1 Z poziomu ekranu głównego przejdź do opcji:

E-mail > Odbiorca > wpisz adres e-mail.

Aby utworzyć grupę odbiorców, dotknij opcji **Następny adres**, a następnie wpisz adres e-mail kolejnego odbiorcy.

- 2 Dotknij ikony 🖹.
- **3** Wpisz unikalną nazwę skrótu i dotknij opcji **Gotowe**.
- **4** Sprawdź, czy nazwa skrótu i numer są poprawne, a następnie dotknij opcji **OK**. Jeśli nazwa lub numer są niepoprawne, dotknij opcji **Anuluj** i wprowadź dane ponownie.

### Anulowanie wiadomości e-mail

- W przypadku korzystania z automatycznego podajnika dokumentów dotknij przycisku **Anuluj zadanie**, gdy na ekranie widoczny jest komunikat **Skanowanie...**.
- W przypadku korzystania z szyby skanera dotknij przycisku **Anuluj zadanie**, gdy na ekranie widoczny jest komunikat **Skanowanie...** lub **Skanuj następną stronę** / **Zakończ zadanie**.

## Faksowanie

### Wysyłanie faksu

#### Wysyłanie faksu przy użyciu ekranu dotykowego

1 Załaduj oryginalny dokument do automatycznego podajnika dokumentów zadrukowaną stroną do góry i krótszą krawędzią do przodu lub umieść go zadrukowaną stroną do dołu na szybie skanera.

**Uwaga:** Do automatycznego podajnika dokumentów nie należy ładować pocztówek, fotografii, niewielkich przedmiotów, folii, papieru fotograficznego ani cienkich nośników, takich jak wycinki prasowe. Materiały tego typu należy umieszczać na szybie skanera.

- 2 W przypadku ładowania dokumentu do automatycznego podajnika dokumentów ustaw prowadnice papieru.
- 3 Na ekranie głównym dotknij opcji Faks.
- 4 Wprowadź numer faksu lub skrót przy użyciu ekranu dotykowego lub klawiatury.

W celu dodania odbiorców dotknij opcji **Następny numer**, a następnie wprowadź numer telefonu lub numer skrótu odbiorcy albo wyszukaj odbiorcę w książce adresowej.

**Uwaga:** Aby wstawić pauzę w wybieraniu numeru faksu, naciśnij przycisk . Taka pauza jest oznaczona przecinkiem w polu "Faks do". Funkcja ta jest przydatna, gdy konieczne jest najpierw wybranie linii zewnętrznej.

5 Dotknij opcji Faksuj.

#### Wysyłanie faksów za pomocą komputera

Opcja faksowania dostępna w sterowniku drukarki umożliwia "drukowanie do faksu", czyli wysłanie przez drukarkę dokumentu jako faksu zamiast jego drukowania. Opcja faksowania działa jak normalny faks, ale jest obsługiwana przy użyciu sterownika drukarki, a nie za pomocą panelu sterowania.

- 1 Przy otwartym dokumencie kliknij menu Plik > Drukuj.
- 2 Wybierz drukarkę i przejdź do opcji:

#### Właściwości > karta Faks > Włącz faks

**3** Wprowadź numery odbiorców faksu w polu "Numery faksu".

Numery faksu można wprowadzić ręcznie lub za pomocą funkcji Książka telefoniczna.

- 4 W razie konieczności wprowadź prefiks wybierania w polu "Prefiks wybierania numeru".
- **5** Wybierz odpowiedni rozmiar papieru i orientację strony.
- 6 Jeśli do faksu ma być dołączona strona tytułowa, zaznacz pole wyboru **Dołącz stronę tytułową do** faksu i wprowadź odpowiednie informacje.
- 7 Kliknij przycisk OK.

#### Uwagi:

- Opcja Faksowanie jest dostępna do użycia tylko w przypadku sterownika PostScript i uniwersalnego sterownika faksu. Więcej informacji na temat instalowania tych sterowników można znaleźć na dysku CD-ROM *Oprogramowanie i dokumentacja*.
- Aby korzystać z usługi faksowania, należy ją zainstalować i włączyć w sterowniku PostScript na karcie Konfiguracja.
- Jeśli zaznaczone jest pole wyboru Zawsze wyświetlaj ustawienia przed faksowaniem, zostanie wyświetlony monit o weryfikację danych odbiorcy przed wysłaniem faksu. Jeśli to pole wyboru nie jest zaznaczone, dokument zostanie wysłany automatycznie jako faks po kliknięciu przycisku OK na karcie Faks.

### Tworzenie skrótów

### Tworzenie skrótu do miejsca docelowego faksu przy użyciu aplikacji Embedded Web Server

Aby podczas wysyłania faksu uniknąć każdorazowego wpisywania na panelu sterowania drukarki całego numeru faksu odbiorcy, można utworzyć stałe miejsce docelowe dla faksów i przypisać mu numeru skrótu. Skrót można utworzyć dla pojedynczego numeru faksu lub dla grupy numerów faksu.

1 W polu adresu w przeglądarce sieci Web wpisz adres IP drukarki.

Jeśli nie znasz adresu IP drukarki, możesz wykonać następujące czynności:

- Wyświetl adres IP drukarki na jej panelu sterowania w sekcji TCP/IP menu Sieć/Porty.
- Wydrukuj stronę konfiguracji sieci lub strony ustawień menu i odszukaj adres IP w sekcji TCP/IP.
- 2 Kliknij opcję Ustawienia > Zarządzaj skrótami > Ustawienia skrótów faksu.

**Uwaga:** Może zostać wyświetlony monit o wprowadzenie hasła. Jeśli nie posiadasz identyfikatora użytkownika i hasła, możesz je uzyskać od obsługi technicznej systemu.

**3** Wpisz unikalną nazwę skrótu, a następnie wprowadź numer faksu.

Aby utworzyć skrót do wielu numerów faksu, wprowadź grupę numerów faksów.

Uwaga: Numery faksu należące do grupy należy oddzielać średnikiem (;).

4 Przypisz numer skrótu.

Jeśli podany numer jest już używany, wyświetli się monit o wybranie innego numeru.

5 Kliknij przycisk Dodaj.

# Tworzenie skrótu do miejsca docelowego dla faksów przy użyciu ekranu dotykowego

1 Załaduj oryginalny dokument do automatycznego podajnika dokumentów zadrukowaną stroną do góry i krótszą krawędzią do przodu lub umieść go zadrukowaną stroną do dołu na szybie skanera.

**Uwaga:** Do automatycznego podajnika dokumentów nie należy ładować pocztówek, fotografii, niewielkich przedmiotów, folii, papieru fotograficznego ani cienkich nośników, takich jak wycinki prasowe. Materiały tego typu należy umieszczać na szybie skanera.

- **2** W przypadku ładowania dokumentu do automatycznego podajnika dokumentów ustaw prowadnice papieru.
- **3** Z poziomu ekranu głównego przejdź do opcji:

Faks > wprowadź numer faksu

Aby utworzyć grupę numerów faksu, dotknij opcji **Następny numer**, a następnie wpisz następny numer faksu.

4 Przejdź do opcji:

🎽 > podaj nazwę skrótu > Gotowe > OK > Faksuj

# Skanowanie z wysłaniem na adres FTP

### Skanowanie z wysłaniem na adres FTP

#### Skanowanie do serwera FTP przy użyciu ekranu dotykowego

1 Załaduj oryginalny dokument do automatycznego podajnika dokumentów zadrukowaną stroną do góry i krótszą krawędzią do przodu lub umieść go zadrukowaną stroną do dołu na szybie skanera.

**Uwaga:** Do automatycznego podajnika dokumentów nie należy ładować pocztówek, fotografii, niewielkich przedmiotów, folii, papieru fotograficznego ani cienkich nośników, takich jak wycinki prasowe. Materiały tego typu należy umieszczać na szybie skanera.

- 2 W przypadku ładowania dokumentu do automatycznego podajnika dokumentów ustaw prowadnice papieru.
- 3 Z poziomu ekranu głównego przejdź do opcji:

FTP > FTP > wpisz adres FTP > Wyślij

#### Skanowanie z wysłaniem na adres FTP przy użyciu numeru skrótu

1 Załaduj oryginalny dokument do automatycznego podajnika dokumentów zadrukowaną stroną do góry i krótszą krawędzią do przodu lub umieść go zadrukowaną stroną do dołu na szybie skanera.

**Uwaga:** Do automatycznego podajnika dokumentów nie należy ładować pocztówek, fotografii, niewielkich przedmiotów, folii, papieru fotograficznego ani cienkich nośników, takich jak wycinki prasowe. Materiały tego typu należy umieszczać na szybie skanera.

- **2** W przypadku ładowania dokumentu do automatycznego podajnika dokumentów ustaw prowadnice papieru.
- **3** Naciśnij przycisk (#), a następnie wprowadź numer skrótu serwera FTP.
- 4 Dotknij opcji Wyślij.

#### Skanowanie z wysłaniem na adres FTP przy użyciu książki adresowej

1 Załaduj oryginał nadrukiem do góry, krótszą krawędzią do podajnika ADF lub nadrukiem w dół na szybę skanera.

**Uwaga:** Do podajnika ADF nie wolno ładować pocztówek, zdjęć, małych przedmiotów, folii, papieru fotograficznego ani cienkich nośników (takich jak wycinki z czasopism). Należy je umieszczać na szybie skanera.

- 2 Jeśli ładujesz dokument do podajnika ADF, dostosuj prowadnice papieru.
- 3 Z poziomu ekranu głównego przejdź do opcji:

# **FTP > FTP > D** > wprowadź nazwę odbiorcy > **Browse shortcuts** (Przeglądaj skróty) > nazwa odbiorcy > **Szukaj**

# Skanowanie z wysyłaniem do komputera lub napędu flash

### Skanowanie do komputera

- 1 W polu adresu w przeglądarce sieci Web wpisz adres IP drukarki.
  - Jeśli nie znasz adresu IP drukarki, możesz wykonać następujące czynności:
  - Wyświetl adres IP drukarki na jej panelu sterowania w sekcji TCP/IP menu Sieć/Porty.
  - Wydrukuj stronę konfiguracji sieci lub strony ustawień menu i odszukaj adres IP w sekcji TCP/IP.
- 2 Kliknij opcje Profil skanowania > Utwórz.
- 3 Wybierz ustawienia skanowania, a następnie kliknij przycisk Dalej.
- 4 Wybierz lokalizację na komputerze, w której ma zostać zapisany zeskanowany plik wyjściowy.
- 5 Wprowadź nazwę skanu.

Nazwa skanu to nazwa wyświetlana na liście Profil skanowania na wyświetlaczu.

- 6 Kliknij przycisk Wyślij.
- 7 Przejrzyj instrukcje na ekranie Profil skanowania.

Numer skrótu został automatycznie przypisany po kliknięciu przycisku **Wyślij**. Numeru tego należy użyć, gdy wszystko będzie przygotowane do skanowania.

**a** Załaduj oryginalny dokument do automatycznego podajnika dokumentów zadrukowaną stroną do góry i krótszą krawędzią do przodu lub umieść go zadrukowaną stroną do dołu na szybie skanera.

**Uwaga:** Do automatycznego podajnika dokumentów nie należy ładować pocztówek, fotografii, niewielkich przedmiotów, folii, papieru fotograficznego ani cienkich nośników, takich jak wycinki prasowe. Materiały tego typu należy umieszczać na szybie skanera.

- **b** W przypadku ładowania dokumentu do automatycznego podajnika dokumentów ustaw prowadnice papieru.
- **c** Naciśnij przycisk *m*, a następnie wprowadź numer skrótu z klawiatury albo dotknij opcji **Zadania wstrzymane** na ekranie głównym, a następnie dotknij opcji **Profile**.
- **d** Po wprowadzeniu numeru skrótu skaner zeskanuje i prześle dokumentu do wskazanego folderu lub programu. Po dotknięciu opcji **Profile** na ekranie głównym znajdź skrót na liście.
- 8 Powróć do komputera, aby wyświetlić plik.

Plik wyjściowy zostanie zapisany w określonej lokalizacji lub otwarty w wybranym programie.

### Skanowanie na dysk flash

1 Załaduj oryginalny dokument do automatycznego podajnika dokumentów zadrukowaną stroną do góry i krótszą krawędzią do przodu lub umieść go zadrukowaną stroną do dołu na szybie skanera.

**Uwaga:** Do automatycznego podajnika dokumentów nie należy ładować pocztówek, fotografii, niewielkich przedmiotów, folii, papieru fotograficznego ani cienkich nośników, takich jak wycinki prasowe. Materiały tego typu należy umieszczać na szybie skanera.

- 2 W przypadku ładowania dokumentu do automatycznego podajnika dokumentów ustaw prowadnice papieru.
- **3** Podłącz napęd flash do portu USB z przodu drukarki. Zostanie wyświetlony ekran główny dysku USB.
- 4 Wybierz folder docelowy, a następnie dotknij opcji Skanuj do napędu USB.
- 5 Dostosuj ustawienia skanowania.
- 6 Dotknij opcji Skanuj.

# Usuwanie zacięć

Większości zacięć można zapobiec poprzez dokładny wybór papieru i jego poprawne załadowanie. W przypadku zacięcia należy wykonać czynności opisane w tym rozdziale.

Aby usunąć komunikat o zacięciu i kontynuować drukowanie, należy wyczyścić całą ścieżkę papieru i nacisnąć przycisk **Continue** (Kontynuuj). Jeśli opcja Jam Recovery (Zacięcie - ponów) jest włączona, drukarka wydrukuje nową kopię strony, która się zacięła. Jeśli opcja Jam Recovery (Zacięcia - ponów) jest ustawiona na tryb automatyczny, drukarka wydrukuje nową kopię zaciętej strony, jeśli dostępna jest wystarczająca ilość pamięci drukarki.

### Zapobieganie zacięciom

#### Zalecenia dotyczące zasobnika na papier

- Należy się upewnić, że papier w zasobniku leży płasko.
- Nie należy wyjmować zasobnika w trakcie drukowania.
- Nie należy załadowywać zasobnika w trakcie drukowania. Należy go załadować przed drukowaniem albo poczekać na monit o załadowanie go.
- Nie należy ładować zbyt dużej ilości papieru. Wysokość stosu nie może przekraczać oznaczonej maksymalnej wysokości.
- Należy się upewnić, że prowadnice w zasobniku lub podajniku uniwersalnym są ustawione prawidłowo i nie dociskają nadmiernie papieru lub kopert.
- Po załadowaniu papieru zasobnik należy mocno dopchnąć.

#### Zalecenia dotyczące papieru

- Należy stosować wyłącznie zalecany papier i nośniki specjalne.
- Nie należy ładować pomarszczonego, pogniecionego, wilgotnego, zagiętego ani pozwijanego papieru.
- Stos papieru przed załadowaniem należy powyginać, a następnie wyrównać na krawędziach.

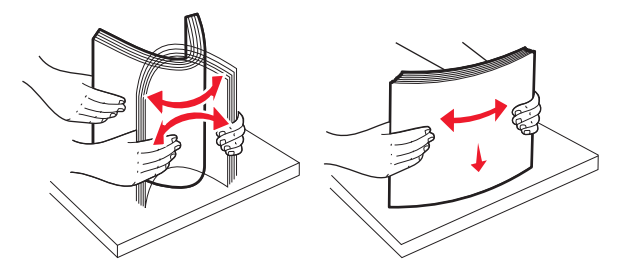

- Nie należy używać papieru przeciętego lub przyciętego ręcznie.
- W tym samym stosie nie należy jednocześnie umieszczać papieru o różnych rozmiarach, gramaturach lub typach.
- Należy się upewnić, że w menu panelu sterowania drukarki ustawiono prawidłowo wszystkie rozmiary i typy nośników.
- Papier należy przechowywać zgodnie z zaleceniami producenta.

### Znaczenie numerów zacięć i oznaczeń miejsc ich wystąpień

W przypadku zacięcia wyświetlany jest komunikat wskazujący miejsce, w którym ono występuje. Poniższa ilustracja i tabela prezentują listę zacięć papieru, które mogą wystąpić, wraz z lokalizacją każdego zacięcia. Otwórz drzwiczki i pokrywy, aby wyjąć zasobniki i uzyskać dostęp do miejsc, w których występują zacięcia.

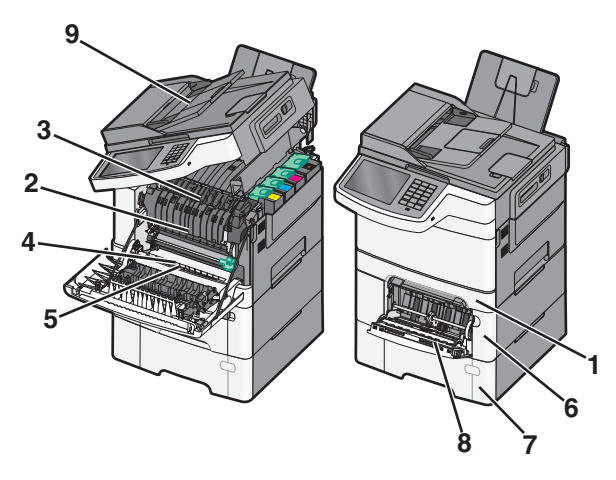

|   | Numer komunikatu zacięcia | Miejsce zacięcia                                                                                                    | Instrukcje                                                                                                    |
|---|---------------------------|----------------------------------------------------------------------------------------------------|----------------------------------------------------------------------------------------------------|
| 1 | 200, 241                  | W standardowym zasobniku na<br>250 arkuszy i podajniku ręcznym<br>(zasobniku 1)                                                               | <ol> <li>Otwórz przednie drzwiczki.<br/>Sprawdź obszar za przednimi<br/>drzwiczkami, a następnie usuń</li> </ol>                                                                                                    |
| 2 | 201                       | Pod nagrzewnicą                                                                                                    | zacięcia.                                                                                                    |
| 3 | 202                       | W nagrzewnicy                                                                                                    | Sprawdź obszar pod pokrywą, a                                                                                                    |
| 4 | 230                       | W dupleksie                                                                                                    | następnie usuń zacięcia.                                                                                                    |
| 5 | 235                       | W dupleksie<br><b>Uwaga:</b> Ten numer zacięcia<br>wskazuje, że papier używany do<br>zadania drukowania dwustronnego<br>nie jest obsługiwany. | <ul> <li>3 Zamknij przednie drzwiczki.</li> <li>4 Wyciągnij zasobnik 1. Sprawdź zasobnik, a następnie usuń zacięcia.</li> <li>5 Sprawdź, czy papier jest prawidłowo załadowany.</li> <li>6 Włóż z powrotem zasobnik 1.</li> </ul> |
| 6 | 242                       | W zasobniku na 650 arkuszy                                                                                                    | <ol> <li>Wyciągnij zasobnik na 650<br/>arkuszy, a następnie usuń<br/>zacięcia.</li> <li>Włóż zasobnik.</li> </ol>                                                                                                    |
| 7 | 243                       | W zasobniku na 550 arkuszy<br><b>Uwaga:</b> Zacięcie o tym numerze<br>występuje tylko w drukarkach<br>C546dtn.                                | <ol> <li>Wyciągnij zasobnik na 550<br/>arkuszy, a następnie usuń<br/>zacięcia.</li> <li>Włóż zasobnik.</li> </ol>                                                                                                    |

|   | Numer komunikatu zacięcia | Miejsce zacięcia         | Instrukcje                                                                                                    |
|---|---------------------------|--------------------------|----------------------------------------------------------------------------------------------------|
| 8 | 250                       | W podajniku uniwersalnym | <ol> <li>Naciśnij zatrzask w lewą stronę,<br/>aby zwolnić podajnik<br/>uniwersalny.</li> <li>Sprawdź podajnik uniwersalny, a<br/>następnie usuń zacięcia.</li> <li>Zamknij podajnik uniwersalny.</li> <li>Uwaga: W celu usunięcia zaciętych<br/>arkuszy znajdujących się za<br/>podajnikiem uniwersalnym może być<br/>konieczne otwarcie podwójnego<br/>zasobnika na 650 arkuszy.</li> </ol> |
| 9 | 290–294                   | W podajniku ADF          | Otwórz pokrywę podajnika ADF, a następnie usuń zacięcie.                                                                                                    |

### 200 paper jam (200 zacięcie papieru)

1 Chwyć uchwyt i wyciągnij zasobnik standardowy na 250 arkuszy (zasobnik 1) oraz podajnik ręczny.

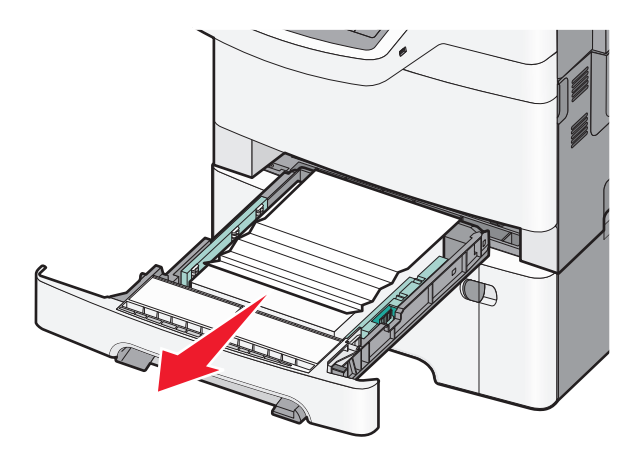

2 Chwyć zacięty papier z obu stron i delikatnie go wyciągnij.

Uwaga: Upewnij się, że wszystkie kawałki papieru zostały usunięte.

- **3** Włóż zasobnik.
- 4 Na panelu sterowania drukarki dotknij opcji Kontynuuj, zacięcie usunięte.

### 201 paper jam (201 zacięcie papieru)

1 Chwyć za przednie drzwiczki na wysokości uchwytów bocznych, a następnie otwórz je, pociągając do siebie.

**UWAGA — GORĄCA POWIERZCHNIA:** Wewnętrzne elementy drukarki mogą być gorące. W celu zmniejszenia ryzyka oparzenia, przed dotknięciem danego komponentu należy odczekać, aż ostygnie.

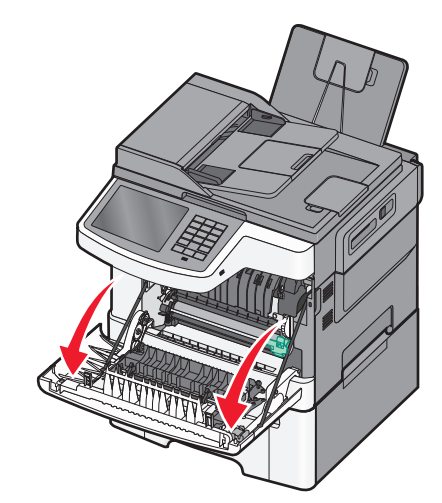

2 Chwyć zacięty papier z obu stron i delikatnie go wyciągnij.

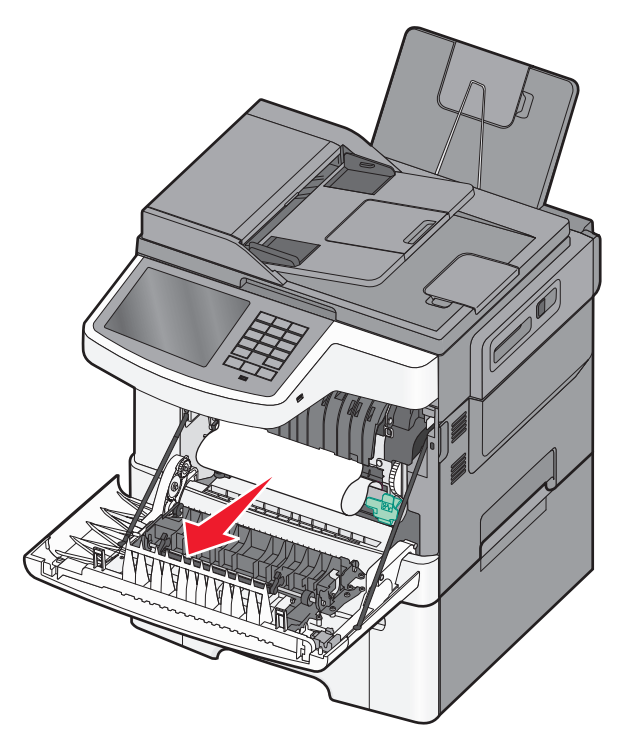

#### Uwagi:

- Upewnij się, że wszystkie kawałki papieru zostały usunięte.
- Jeśli zostały wyświetlone dwa komunikaty: **200.xx Zacięcie papieru** oraz **202.xx Zacięcie papieru**, może to oznaczać, że wystąpiło drugie zacięcie papieru.
- 3 Zamknij przednie drzwiczki.
- 4 Na panelu sterowania drukarki dotknij opcji Kontynuuj, zacięcie usunięte.

### 202 paper jam (202 zacięcie papieru)

1 Chwyć za przednie drzwiczki na wysokości uchwytów bocznych, a następnie otwórz je, pociągając do siebie.

**UWAGA — GORĄCA POWIERZCHNIA:** Wewnętrzne elementy drukarki mogą być gorące. W celu zmniejszenia ryzyka oparzenia, przed dotknięciem danego komponentu należy odczekać, aż ostygnie.

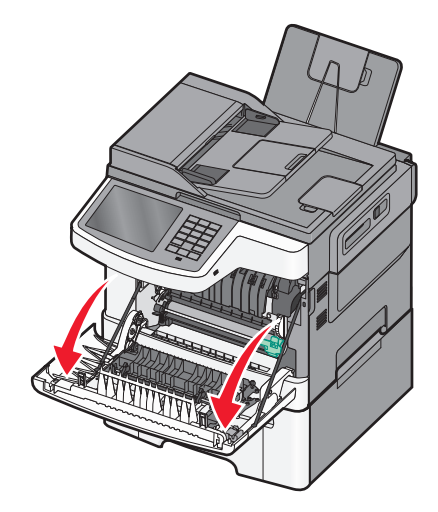

**2** Chwyć zieloną dźwignię, a następnie pociągnij pokrywę nagrzewnicy do siebie.

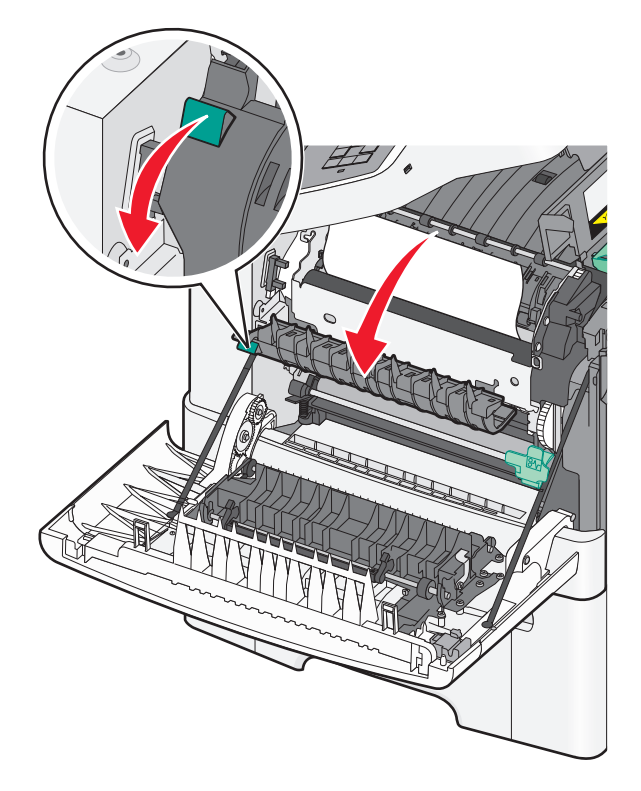

3 Przytrzymaj pokrywę nagrzewnicy, a następnie wyjmij zacięty papier.
 Uwaga: Upewnij się, że wszystkie kawałki papieru zostały usunięte.

Po zwolnieniu pokrywa nagrzewnicy zamknie się.

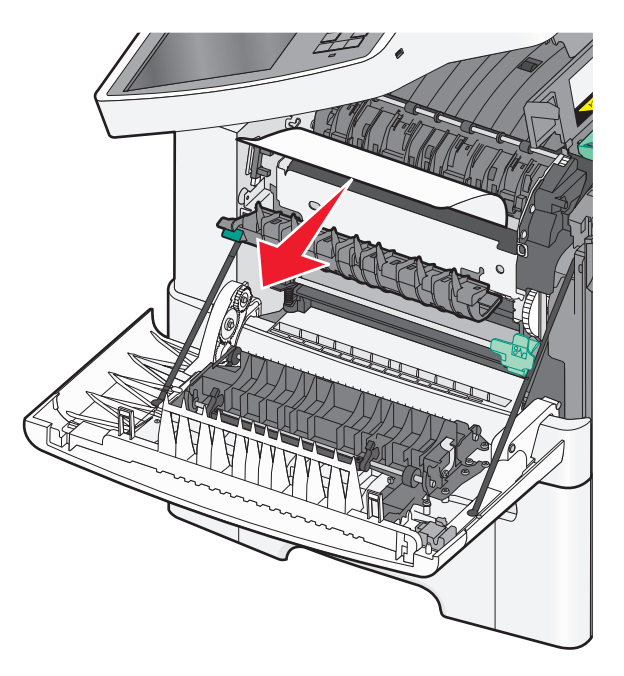

- 4 Zamknij przednie drzwiczki.
- 5 Na panelu sterowania drukarki dotknij opcji Kontynuuj, zacięcie usunięte.

### 230 zacięcie papieru

- 1 Chwyć za przednie drzwiczki na wysokości uchwytów bocznych, a następnie otwórz je, pociągając do siebie.
- 2 Chwyć zacięty papier i delikatnie go wyciągnij.

Uwaga: Upewnij się, że wszystkie kawałki papieru zostały usunięte.

3 Na panelu sterowania drukarki dotknij opcji Kontynuuj, zacięcie usunięte.

### 235 zacięcie papieru

Zacięcie papieru występuje, gdy papier jest za krótki dla modułu dupleksu.

- 1 Chwyć za przednie drzwiczki na wysokości uchwytów bocznych, a następnie otwórz je, pociągając do siebie.
- 2 Chwyć zacięty papier z obu stron i delikatnie go wyciągnij.

Uwaga: Upewnij się, że wszystkie kawałki papieru zostały usunięte.

**3** Włóż do zasobnika papier w odpowiednim rozmiarze (A4, Letter, Legal lub Folio).

**Uwaga:** Wkładając papier, zegnij arkusze w jedną i drugą stronę, aby je rozdzielić. Nie składaj ani nie marszcz papieru. Wyrównaj krawędzie stosu, opierając go na płaskiej powierzchni.

4 Włóż zasobnik.

- 5 Zamknij przednie drzwiczki.
- 6 Na panelu sterowania drukarki dotknij opcji Kontynuuj, zacięcie usunięte.

### 24x zacięcie papieru

#### 241 zacięcie papieru

1 Chwyć uchwyt i wyciągnij zasobnik standardowy na 250 arkuszy (zasobnik 1)

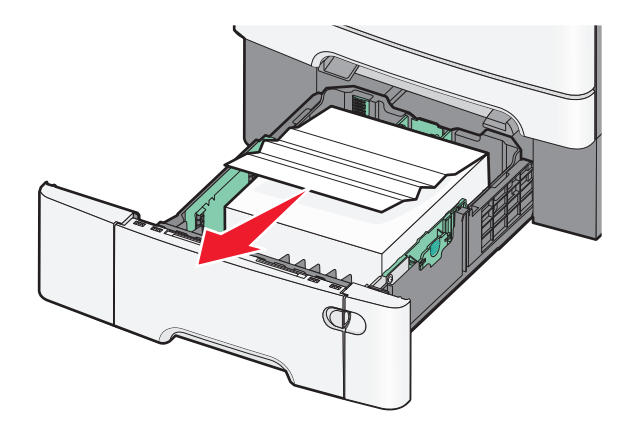

2 Chwyć mocno zacięty papier z obu stron i delikatnie go wyciągnij.

Uwaga: Upewnij się, że wszystkie kawałki papieru zostały usunięte.

- 3 Włóż zasobnik.
- 4 Na panelu sterowania drukarki dotknij opcji Kontynuuj, zacięcie usunięte.

#### 242 zacięcie papieru

**1** Chwyć uchwyt opcjonalnego zasobnika na 650 arkuszy, a następnie wyciągnij zasobnik z drukarki.

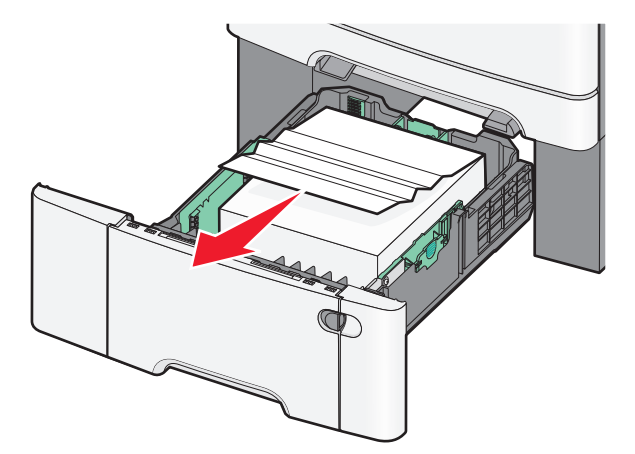

**Uwaga:** Opcjonalny zasobnik na 650 arkuszy nie jest dostępny we wszystkich modelach drukarek.

2 Chwyć mocno zacięty papier, a następnie delikatnie go wyciągnij.

Uwaga: Upewnij się, że wszystkie kawałki papieru zostały usunięte.

- 3 Włóż zasobnik.
- 4 Na panelu sterowania drukarki dotknij opcji Kontynuuj, zacięcie usunięte.

### 243 zacięcie papieru

1 Chwyć uchwyt opcjonalnego zasobnika na 550 arkuszy, a następnie wyciągnij zasobnik z drukarki.

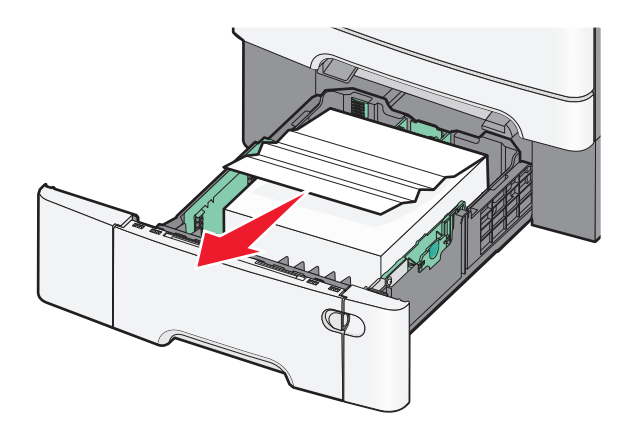

Uwaga: Opcjonalny zasobnik na 550 arkuszy nie jest dostępny we wszystkich modelach drukarek.

- 2 Chwyć mocno zacięty papier, a następnie delikatnie go wyciągnij.
   Uwaga: Upewnij się, że wszystkie kawałki papieru zostały usunięte.
- **3** Włóż zasobnik.
- 4 Na panelu sterowania drukarki dotknij opcji Kontynuuj, zacięcie usunięte.

### 250 zacięcie papieru

- **1** Usuń cały papier z podajnika uniwersalnego.
- 2 Naciśnij dźwignię podajnika uniwersalnego, aby uzyskać dostęp do zaciętego papieru.

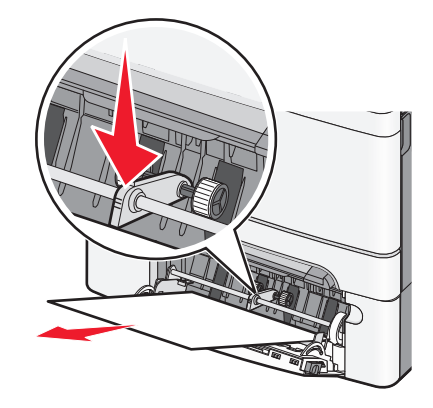

**3** Chwyć mocno zacięty papier z obu stron i delikatnie go wyciągnij.

Uwaga: Upewnij się, że wszystkie kawałki papieru zostały usunięte.

4 Na panelu sterowania drukarki dotknij opcji Kontynuuj, zacięcie usunięte.

### 290–294 zacięcia papieru

- **1** Wyjmij dokumenty z podajnika ADF.
- **2** Otwórz pokrywę podajnika ADF, mocno chwyć zacięty papier i delikatnie go wyciągnij. Aby wyciągnąć trudno dostępny zacięty papier, wyjmij zespół ramienia pobierającego.

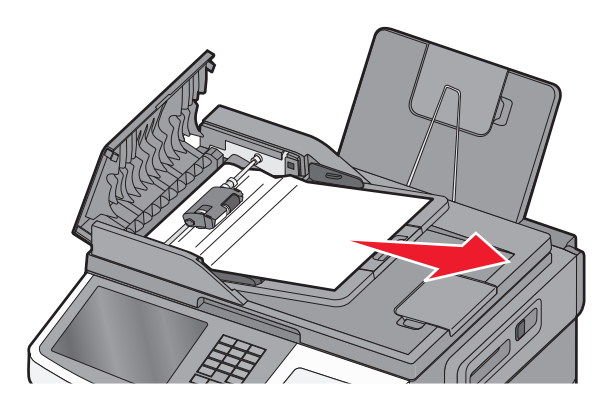

- 3 Zamknij pokrywę podajnika ADF.
- 4 Otwórz pokrywę skanera, mocno chwyć zacięty papier i delikatnie go wyciągnij.
   Uwaga: Upewnij się, że wszystkie kawałki papieru zostały usunięte.

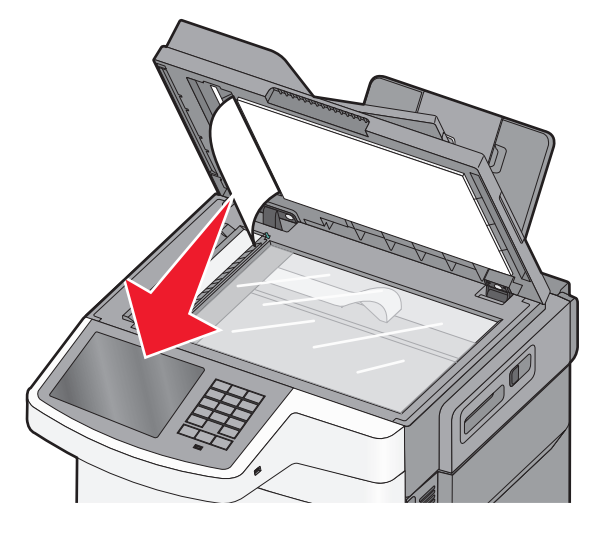

- 5 Zamknij pokrywę skanera.
- 6 Na panelu sterowania drukarki dotknij opcji Kontynuuj, zacięcie usunięte.